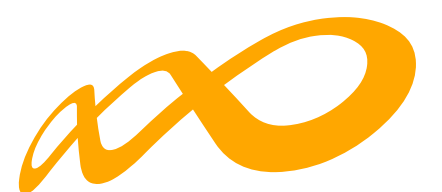

# **Fundación Estatal**

PARA LA FORMACIÓN EN EL EMPLEO

Guía de certificación participantes de grupos y acciones

....

## CONVOCATORIA DE TRANSFORMACIÓN DIGITAL

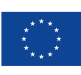

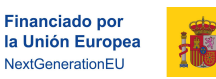

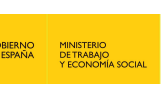

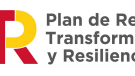

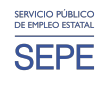

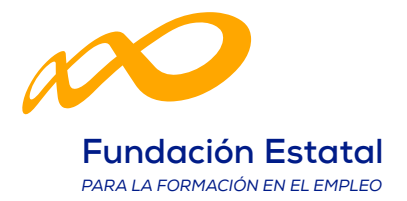

## ÍNDICE

| INTRODUCCIÓN                    | 1  |
|---------------------------------|----|
| CERTIFICACIÓN PARTICIPANTES.    | 3  |
| CONTROLES DE MULTIPARTICIPACIÓN |    |
| CERTIFICACIÓN GRUPOS            | 24 |
| CERTIFICACIÓN DE ACCIONES       |    |

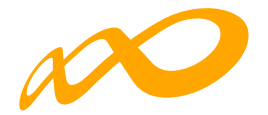

## **INTRODUCCIÓN**

La certificación de la actividad formativa se debe realizar de forma telemática, utilizando la aplicación que Fundae ha puesto a disposición de los beneficiarios de subvenciones en su página web. En dicha aplicación, accediendo al módulo de Comunicación, se pueden certificar las acciones formativas, grupos y participantes que componen el programa de formación.

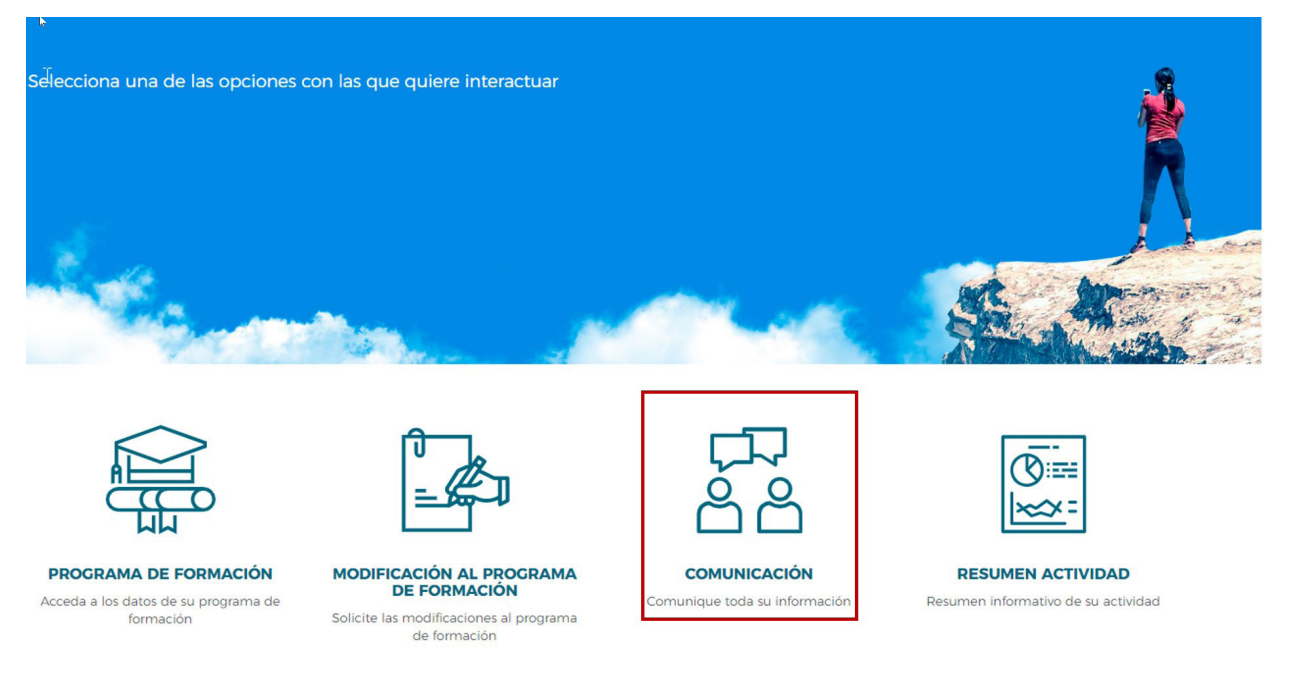

Una vez que se accede a dicho módulo se muestran seis pestañas: **GRUPOS FORMATIVOS**, **EVALUACIÓN**, **DIFUSIÓN DE AAFF**, **COSTES**, **BECAS Y AYUDAS Y CERTIFICACIÓN**, desde donde la entidad beneficiaria puede seleccionar la actividad que quiera realizar.

| Programas de formación > ¿Qué d | lesea hacer? > Gru | upos Formativos |                 |                           |               |           |                  |        |
|---------------------------------|--------------------|-----------------|-----------------|---------------------------|---------------|-----------|------------------|--------|
| COMUNICACIÓN DE C               | CRUPOS FOR         | MATIVOS         |                 |                           |               |           |                  |        |
| GRUPOS FORMATIVOS               | EVALUACIÓN         | DIFUSIÓN DE AAI | FF COSTES       | BECAS Y AYUDAS            | CERTIFICACIÓN |           |                  |        |
| GRUPOS FORMATIVOS               |                    |                 |                 |                           |               |           |                  |        |
| Código acción                   | Código grupo       | De De           | nominación grup | 00                        |               |           |                  |        |
| Código acción                   | Código grup        |                 | enominación gru | ipo                       |               |           |                  |        |
| Estado                          |                    |                 |                 |                           |               |           |                  |        |
| Elija opción 🗸 🗸                |                    |                 |                 |                           |               |           |                  | BUSCAR |
| Mostrar 10 v regis              | tros               |                 |                 |                           | 1             | Filtro    | Filtro           |        |
|                                 |                    |                 |                 |                           |               |           |                  |        |
| Código Denominació              | ón N               | Notificación    | Inicio Fin      | Plazo pptes.              | Estado Part   | icipantes | CIF Beneficiaria |        |
|                                 |                    |                 | Ningún da       | ato disponible en esta ta | abla          |           |                  |        |

Guía de certificación de participantes de grupos y acciones – Transformación Digital / Pág 1 de 40

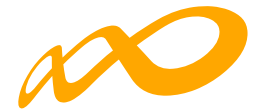

Desde la pestaña de "CERTIFICACIÓN" se realizará la certificación de participantes, grupos, acciones y programa de formación.

Los documentos que se generan al certificar el programa de formación y que requieren firma, deben firmarse necesariamente vía electrónica por el representante legal de la entidad beneficiaria acreditado ante la FUNDAE. En el caso de las agrupaciones, los firmará el represente legal de la entidad que representa a la agrupación.

|                      | a desea hacer? > Certificación |                    |                     |                     |              |        |
|----------------------|--------------------------------|--------------------|---------------------|---------------------|--------------|--------|
| COMUNICACIÓN DE      | LA CERTIFICACIÓN               |                    |                     |                     |              |        |
| GRUPOS FORMATIVOS    | EVALUACIÓN DIFUS               | IÓN DE AAFF COSTES | BECAS Y AYUDAS      | CERTIFICACIÓN       |              |        |
| Participantes Grupos | Acciones Formativas            | Datos adicionales  | D.N.S.H Cesión dere | cho cobro Simulador | Confirmación |        |
| PARTICIPANTES        | Cédico grupo                   | NIE                | Estado              | Situación           |              | _      |
| courgo accion        | coulgo grupo                   |                    | Latado              | Situacion           |              |        |
| Código acción        | Código grupo                   | NIF                | Elija opc           | tión 👻 Elija opc    | lión         | ~      |
| Código acción        | Código grupo                   | NIF                | Elija opc           | ión 👻 Elija opc     | ión          | BUSCAR |

Al acceder a la pestaña de "Certificación" se habilitan ocho sub-pestañas relativas a Participantes, Grupos, Acciones formativas, Datos adicionales, D.N.S.H., Cesión derecho cobro, Simulador y Confirmación.

Para certificar el programa de formación se puede optar por hacerlo grupo a grupo, por acción formativa (lo que supone certificar todos los grupos de la acción que se encuentren en estado válido), o por certificar el programa (que llevaría a la certificación de todas sus acciones formativas admitidas y por tanto a la de todos los grupos en estado válido de dichas acciones). Si se empieza a certificar una acción por grupos, se podría pasar a certificar por acción formativa que se encuentran pendientes. Lo mismo ocurre a nivel del programa, si hay grupos y/o acciones previamente certificadas, la certificación a nivel del programa supondría la certificación de los restantes.

El proceso de certificación genera automáticamente la validación de los datos aportados de forma que aquellos participantes, grupos o acciones formativas que tengan datos incompletos, erróneos etc., podrán quedar anulados al certificarse.

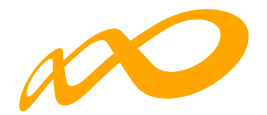

## **CERTIFICACIÓN PARTICIPANTES**

Esta pestaña permite cumplimentar, para los casos en los que no se hubiera realizado anteriormente, el dato de la situación de finalización de los participantes, así como realizar las siguientes acciones:

- Anular participantes.
- Priorizar a los participantes dentro de cada tipo de exceso, con el orden de preferencia en el que se desee que se anulen en caso de superar los límites de participación de convocatoria.

Para facilitar su uso se podrá utilizar alguno de los filtros disponibles, por ejemplo, si se utiliza el filtro de una acción en concreto, la tabla de resultados nos mostraría sus participantes, y se podría, o seleccionar todos marcando el cuadrado situado a la izquierda y encima de "Código", o marcar el/los participante/s deseados para indicar una situación, anular, etc.

| COMUNICACIÓN                                       | DE LA CERTIFIC              | ACIÓN     |             |                                                      |                  |                |       |          |                |           |    |          |                    |
|----------------------------------------------------|-----------------------------|-----------|-------------|------------------------------------------------------|------------------|----------------|-------|----------|----------------|-----------|----|----------|--------------------|
| GRUPOS FORMATIVO                                   | S EVALUACIÓN                | DIFUSIÓN  | DE AATT     | COSTES BEC                                           | AS Y AYUDAS      | CERTIFICA      | CIÓN  |          |                |           |    |          |                    |
| Participantes Gr                                   | upos Acciones fi            | ormativas | Datos adic  | ionalea D.N.S.H                                      | Cesión den       | wcho cobro     | Simu  | ledor    | Con            | firm ació | n  |          |                    |
| PARTICIPANTES                                      |                             |           |             |                                                      |                  |                |       |          |                |           |    |          |                    |
| Código acción                                      | Código grup                 | 00        | NIF         |                                                      | Estado           |                | Situ  | ación    |                |           |    |          |                    |
| 4                                                  | Código gru                  | oqu       | NI          |                                                      | Elija opc        | ión 🗸          |       | Elja opr | :ión           |           |    |          | ~                  |
|                                                    |                             |           |             |                                                      |                  |                |       |          |                |           |    |          | BUSCAR             |
| Mostrar 10 V                                       | registros                   |           |             |                                                      |                  |                |       | Filtro   | Filtr          | o         |    |          |                    |
| Seleccionar todo                                   | Desmarcar todo              |           |             |                                                      |                  |                |       |          |                |           |    |          |                    |
| Código NIF                                         | Nombre A                    | collidos  | Estado      | Situación                                            |                  | Tipo<br>exceso | Abend | Ref      | Plant.<br>Ent. | Plant     | Er | ti. Dese | ime.               |
| 4/362                                              | Maria Pilar                 |           | •<br>Valido | Finalizado por baj<br>enfermedad o aco<br>acreditado | a por<br>sidente |                |       | z        |                | 1         | 1  |          | ď                  |
| 4/362                                              | Ivin Lois                   |           | Valdo       |                                                      |                  |                |       |          |                |           |    |          | Ľ                  |
| 4/362                                              | Manfred<br>Martin Witt      |           | Valido      |                                                      |                  |                |       |          |                |           |    |          | Ľ                  |
| 4/362                                              | Matilde                     |           | •<br>Välido |                                                      |                  |                |       |          |                |           |    |          | Ľ                  |
| 4/362                                              | Mercedes                    |           | •<br>Valido |                                                      |                  |                |       |          |                |           |    |          | Ľ                  |
| 4/362                                              | Maria habel                 |           | •<br>Välido |                                                      |                  |                |       |          |                |           |    |          | Ľ                  |
| 4/362                                              | Alberto                     |           | Valido      |                                                      |                  |                |       |          |                |           |    |          | ď                  |
| 4/362                                              | Juan Manuel                 |           | Välide      |                                                      |                  |                |       |          |                |           |    |          | Ľ                  |
| 4/382                                              | Lourdes                     |           | Valido      |                                                      |                  |                |       |          |                |           |    |          | Ľ                  |
| 4/362                                              | Romina                      |           | Välido      |                                                      |                  |                |       |          |                |           |    |          | Ľ                  |
| Mostrando del 1 al 10 e<br>Hacer click en una fila | de 68<br>para seleccionarla |           |             |                                                      |                  |                |       | « <      | 1 2            | 3         | 4  | 6        | 7 <b>&gt; &gt;</b> |
|                                                    |                             |           |             |                                                      |                  |                | 1     | ANULA    | R              | SITUACI   | ÓN | EXPORT   | AR EXCEL           |

Guía de certificación de participantes de grupos y acciones – Transformación Digital / Pág 3 de 40

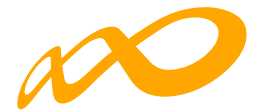

En la parte inferior de dicha pantalla se muestran tres botones: ANULAR, SITUACIÓN y EXPORTAR EXCEL.

#### 01. ANULAR

Con el botón de ANULAR se realiza la anulación de participantes tanto de forma individual como de forma masiva.

| 4/361                                     | Marina                  | •                                                       |                                 | 3 |
|-------------------------------------------|-------------------------|---------------------------------------------------------|---------------------------------|---|
| 4/361                                     | Silvina Paula 🛛 🖓       | dian .                                                  | 12                              | 2 |
| 1.1253                                    | c                       | ONFIRMACIÓN                                             |                                 | 0 |
| 4 / 362                                   | Ivan Lois F             | os participantes seleccionados serán anulados, ¿desea c | ontinuar?                       | 1 |
| 4 / 362                                   | Manfred<br>Martin Wirt  | CANCELAR                                                |                                 | 3 |
| 4 / 361                                   | Maria Josefa F          | Válido                                                  | ſ                               | ß |
| 4/361                                     | tsabel                  | e<br>Válido                                             | Ľ                               | 8 |
| 4 / 361                                   | Yolanda                 | Válido                                                  | P                               | 1 |
| 4/361                                     | Oscar Andres            | Válido                                                  | I                               | ß |
| Mostrando del 1 al<br>Seleccionada 1 fila | 10 de 68                |                                                         | ≪ < 1 2 3 4 5 6 7 >             | * |
|                                           |                         |                                                         | ANU AR SITUACIÓN EXPORTAR EXCEL |   |
| 4 / 361                                   | Marina                  | 🔵 Válido                                                | Ľ                               | , |
| 4/361                                     | Silvina Paula           | 🔵 Válido                                                | Ľ                               | 1 |
| 4 / 362                                   | Iván Lois               | Válido                                                  | Ľ                               | • |
| 4/362                                     | Manfred<br>Martin Wirt  | Válido                                                  | Ľ                               | • |
| 4/361                                     | María Josefa            | Válido                                                  | Ľ                               | , |
| 4/361                                     | Isabel                  | e<br>Anulado                                            | ď                               |   |
| 4/361                                     | ; Yolanda               | 🔵 Válido                                                | Ľ                               | 1 |
| 4/361                                     | Oscar Andres            | Válido                                                  | Ľ                               | , |
| Mostrando del 1 a<br>Seleccionada 1 fil   | al 10 de 68<br><b>a</b> |                                                         | ≪ < 1 2 3 4 5 6 7 > )           | * |
|                                           |                         |                                                         | ANULAR SITUACIÓN EXPORTAR EXCEL |   |

Guía de certificación de participantes de grupos y acciones – Transformación Digital / Pág 4 de 40

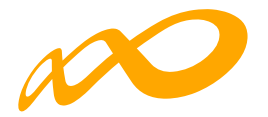

#### 02. SITUACIÓN

Desde el botón de Situación se abre un desplegable en el que se puede cambiar la situación (de finalización) de los participantes seleccionando entre las siguientes opciones:

| 4 / 362                                         | Manfred<br>Martin Wirt | e<br>Válido                                                                            | ď                                                  |
|-------------------------------------------------|------------------------|----------------------------------------------------------------------------------------|----------------------------------------------------|
| 4 / 362                                         | Matilde                | ●<br>Válido                                                                            | C                                                  |
| 4 / 362                                         | Mercedes               | •<br>Válido                                                                            | ľ                                                  |
| 4 / 362                                         | Maria Isabel V         | CONFIRMACIÓN                                                                           | ď                                                  |
| 4 / 362                                         | Alberto A              | A los participantes seleccionados se les puede cambiar su situación, ¿desea continuar? | ď                                                  |
| 4 / 362                                         | Juan Manuel S          | CANCELAR                                                                               | Ľ                                                  |
| 4 / 362                                         | .ourdes                | Válido                                                                                 | ď                                                  |
| 4 / 362                                         | Romina                 | Válido Iv                                                                              | ď                                                  |
| Mostrando del 1 al 10 d<br>Seleccionada 1 fila  | le 68                  | ≪ < 1 2 3 4                                                                            | 5 6 7 <b>&gt; &gt;</b>                             |
|                                                 |                        | ANULAR SITUACIÓN                                                                       | EXPORTAR EXCEL                                     |
| 4/362                                           | Maria Isabel           | ●<br>Vălido                                                                            | Ľ                                                  |
| 4 / 362                                         | Alberto                |                                                                                        | ľ                                                  |
| 4 / 362                                         | Juan Manuel S          | Situación                                                                              | ľ                                                  |
| 4 / 362                                         | Lourdes C              | Elija opción 🗸                                                                         | Ľ                                                  |
| 4 / 362                                         | Romina C               | Abandono Desempleados que ceden al empleo durante el periodo formativo Finalizado      | ľ                                                  |
| Mostrando del 1 al 10 de<br>Seleccionada 1 fila | 68                     | Finalizado por baja por enfermedad o accidente acreditado                              | 5 6 7 <b>&gt;                                 </b> |
|                                                 |                        |                                                                                        |                                                    |

1. **Abandono**. Participantes que, habiendo iniciado la acción formativa, no han alcanzado el 75% de la misma. En acciones presenciales serán aquellos que no hayan asistido al menos al 75% de la duración y en acciones en modalidad de teleformación cuando no hayan realizado el 75% de los controles periódicos de seguimiento de su aprendizaje, con independencia de las horas de conexión.

# Los abandonos que se produjesen con anterioridad a la impartición del 25% de la acción formativa computarán para el cálculo de la desviación del 15% pero no serán participantes financiables.

Si los abandonos se produjesen con posterioridad a la impartición del 25% de las horas de formación, se admitirán desviaciones por acción formativa de hasta un 15% del número de participantes que la hubiesen iniciado.

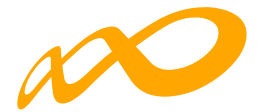

En este caso pueden darse dos situaciones:

- Que estos abandonos se incluyan en el 15% de abandonos permitidos, con lo que a efectos del cálculo de la ayuda justificada se contabilizará su asistencia como si fueran finalizados.
- Que superen el 15% de abandonos permitidos, con lo que se considerarán excesos y por tanto no se tendrán en cuenta para el cálculo de la ayuda justificada.

2. **Desempleados que acceden al empleo durante el periodo formativo**. Participantes desempleados que acceden al empleo durante el periodo formativo. En el caso de que lo hagan habiendo realizado al menos el 25 % de la acción formativa, estos participantes se consideran finalizados.

3. **Finalizado**. Participantes que han finalizado la acción formativa, es decir, que han realizado al menos el 75% de la formación. En acciones presenciales serán aquellos con una asistencia de al menos al 75% de la duración y en acciones en modalidad de teleformación cuando hayan realizado el 75% de los controles periódicos de seguimiento de su aprendizaje, con independencia de las horas de conexión.

4. **Finalizado por baja por enfermedad o accidente acreditado**. Participantes que hayan causado baja en el curso por enfermedad o accidente acreditado, siempre que hubiesen realizado al menos, el 25 por ciento de la actividad formativa.

Previamente, también es posible haber indicado la situación de finalización de los participantes en la pestaña de GRUPOS FORMATIVOS accediendo a través del "Detalle" a la subpestaña Participantes, y al "detalle" de los mismos. En este caso, el dato se volcará automáticamente en la pestaña de **CERTIFICACIÓN / Participantes**.

| RUPOS P                                               | ORMATIVOS                                                        | ALUACIÓN DIFUSI                                | ON DE AAFF                         | COSTES B                               | ECAS Y AYUDAS                            | CERTIFIC                          | ACIÓN                                       |                            |                  |
|-------------------------------------------------------|------------------------------------------------------------------|------------------------------------------------|------------------------------------|----------------------------------------|------------------------------------------|-----------------------------------|---------------------------------------------|----------------------------|------------------|
| CRUPOS                                                | FORMATIVOS                                                       |                                                |                                    |                                        |                                          |                                   |                                             |                            |                  |
| ódigo acc                                             | ción                                                             | Código grupo                                   | Denomin                            | ación grupo                            |                                          |                                   |                                             |                            |                  |
|                                                       |                                                                  | Código grupo                                   | Denomi                             | nación grupo                           |                                          |                                   |                                             |                            |                  |
| 4                                                     |                                                                  |                                                |                                    |                                        |                                          |                                   |                                             |                            |                  |
| 4<br>stado                                            |                                                                  |                                                |                                    |                                        |                                          |                                   |                                             |                            | -                |
| 4<br>stado<br>Elija op                                | pción 🗸                                                          |                                                |                                    |                                        |                                          |                                   |                                             |                            | BUSCA            |
| 4<br>stado<br>Elija op<br>lostrar                     | pción V                                                          | os                                             |                                    |                                        |                                          |                                   | Filtro                                      | Filtro                     | BUSCA            |
| 4<br>stado<br>Elija op<br>ostrar                      | 10 V registr                                                     | os<br>Notificación                             | Inicio                             | Fin                                    | Plazo pptes.                             | Estado                            | Filtro Participantes                        | Filtro<br>CIF Beneficiaria | BUSCA            |
| 4<br>stado<br>Elija op<br>ostrar<br>(<br>26digo       | Denominación<br>HOTTOO1PO -<br>Amadeus                           | Notificación<br>14/03/2022                     | Inicio<br>16/03/2022               | <b>Fin</b><br>11/05/2022               | Plazo pptes.<br>22/03/2022               | <b>Estado</b><br>Válido           | Filtro<br>Participantes<br>34 / 0           | Filtro<br>CIF Beneficiaria | BUSCA<br>Detaile |
| tado<br>Elija op<br>ostrar [<br>ódigo<br>/361<br>/362 | Denominación<br>HOTTOO1PO -<br>Amadeus<br>HOTTOO1PO -<br>AMADEUS | 05<br>Notificación<br>14/03/2022<br>04/04/2022 | Inicio<br>16/03/2022<br>06/04/2022 | <b>Fin</b><br>11/05/2022<br>01/06/2022 | Plazo pptes.<br>22/03/2022<br>12/04/2022 | <b>Estado</b><br>Válido<br>Válido | Filtro<br>Participantes<br>34 / 0<br>34 / 0 | Filtro                     | Detaille         |

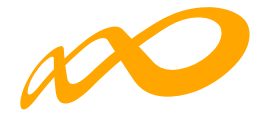

| gramas de f | la constante de la constante de la constante de la constante de la constante de la constante de la constante de | harard a Counce Formative |                                                           |                                                        |                     |        |                                                 |                                |           |
|-------------|----------------------------------------------------------------------------------------------------|---------------------------|-----------------------------------------------------------|--------------------------------------------------------|---------------------|--------|-------------------------------------------------|--------------------------------|-----------|
|             | formation > ¿Que desea l                                                                                        | nacer: / cropositionnauve | os > Participantes                                        |                                                        |                     |        |                                                 |                                |           |
| COMUN       | ICACIÓN GRUPOS                                                                                                  | 5 FORMATIVOS              |                                                           |                                                        |                     |        |                                                 |                                |           |
|             |                                                                                                    |                           |                                                           |                                                        |                     |        |                                                 |                                |           |
| RUPOS F     | ORMATIVOS EVAL                                                                                                  | UACIÓN DIFUSIÓN           | DE AAFF COST                                              | ES BECAS Y AYUDAS                                      | CERTIFICACIÓN       |        |                                                 |                                |           |
| escrinció   | n Formación                                                                                                    | Documentación E           | Participantes Mo                                          | dificaciones Notificacia                               | nes Cuestionario    |        |                                                 |                                |           |
|             |                                                                                                    |                           |                                                           |                                                        |                     |        |                                                 |                                |           |
| ARTICIP     | ANTES: [ 4 / 361 / HOT                                                                                          | T001PO - AMADEUS ]        |                                                           |                                                        |                     |        |                                                 |                                |           |
|             |                                                                                                    |                           |                                                           |                                                        |                     |        |                                                 |                                |           |
| PARTICI     | PANTES                                                                                                    |                           |                                                           |                                                        |                     |        |                                                 |                                |           |
| etado       |                                                                                                    |                           |                                                           |                                                        |                     |        |                                                 |                                |           |
|             |                                                                                                    |                           |                                                           |                                                        |                     |        |                                                 | 1000                           |           |
| Todos       |                                                                                                    | ~                         |                                                           |                                                        |                     |        |                                                 | E                              | BUSCAR    |
|             |                                                                                                    |                           |                                                           |                                                        |                     |        |                                                 |                                |           |
| Mostrar     | 10 😽 registros                                                                                                  | 6                         |                                                           |                                                        |                     | Filtro | Filtro                                          |                                |           |
|             |                                                                                                    |                           |                                                           |                                                        |                     |        |                                                 |                                |           |
|             |                                                                                                    |                           |                                                           |                                                        |                     |        |                                                 |                                |           |
| MIC         |                                                                                                    |                           |                                                           |                                                        |                     |        | Datos                                           |                                |           |
|             | Nombre                                                                                                    | Apellidos                 | Estado                                                    | Situación                                              |                     |        | Datos<br>cumplimentados                         | Reserv                         | 8         |
|             | Aída                                                                                                    | Apellidos                 | Estado<br>Válido                                          | Situación<br>Finalizado por baja por enf               | ermedad o accidente |        | Datos<br>cumplimentados<br>Sí                   | Reserv                         | /a        |
|             | Aída                                                                                                    | Apellidos                 | <b>Estado</b><br>Válido                                   | Situación<br>Finalizado por baja por ent<br>acreditado | ermedad o accidente |        | Datos<br>cumplimentados<br>Sí                   | <b>Reserv</b><br>No            | a<br>Det  |
|             | Aida<br>Marina                                                                                                  | Apellidos                 | Estado<br>Válido<br>Válido                                | Situación<br>Finalizado por baja por ent<br>acreditado | ermedad o accidente |        | Datos<br>cumplimentados<br>Si<br>No             | Reserv<br>No                   | ra<br>Det |
|             | Aida<br>Marina<br>Silvina Paula                                                                                 | Apellidos                 | Estado<br>Válido<br>Válido<br>Válido                      | Situación<br>Finalizado por baja por ent<br>acreditado | ermedad o accidente |        | Datos<br>cumplimentados<br>Sí<br>No<br>No       | Reserv<br>No<br>No             | a<br>Det  |
|             | Aida<br>Marina<br>Silvina Paula<br>María Josefa                                                                 | Apellidos                 | Estado<br>Válido<br>Válido<br>Válido                      | Situación<br>Finalizado por baja por enf<br>acreditado | ermedad o accidente |        | Datos<br>cumplimentados<br>Si<br>No<br>No       | Reserv<br>No<br>No<br>No       | ra<br>Det |
|             | Aida<br>Marina<br>Silvina Paula<br>Maria Josefa                                                                 | Apellidos                 | Estado<br>Válido<br>Válido<br>Válido                      | Situación<br>Finalizado por baja por enf<br>acreditado | ermedad o accidente |        | Datos<br>cumplimentados<br>Si<br>No<br>No       | Reserv<br>No<br>No<br>No       | ra<br>Det |
|             | Aida<br>Marina<br>Silvina Paula<br>Maria Josefa<br>Isabel                                                       | Apellidos                 | Estado<br>Válido<br>Válido<br>Válido<br>Válido            | Situación<br>Finalizado por baja por enf<br>acreditado | ermedad o accidente |        | Datos<br>cumplimentados<br>Si<br>No<br>No<br>No | Reserv<br>No<br>No<br>No<br>No |           |
|             | Aida<br>Marina<br>Silvina Paula<br>Maria Josefa<br>Isabel                                                       | Apellidos                 | Estado<br>Válido<br>Válido<br>Válido<br>Válido<br>Anulado | Situación<br>Finalizado por baja por ent<br>acreditado | ermedad o accidente |        | Datos<br>cumplimentados<br>Si<br>No<br>No<br>No | Reserv<br>No<br>No<br>No<br>No |           |

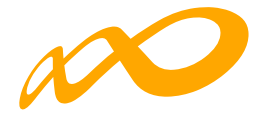

|                                                         | and the second second se |                                      |                        |
|---------------------------------------------------------|----------------------------------------------------------------------------------------------------|--------------------------------------|------------------------|
| Dessripsibles Parenasides Dossarese                     | ntación Participantes Modifica                                                                                                    | nherers Notificacioners Canstionaria |                        |
| PARTICIPANTER [ 4 / Set / HOTTIGIPO - J                 | AMADEUE ]                                                                                                    |                                      |                        |
|                                                         |                                                                                                    |                                      |                        |
| DATOR PARTICIPANTE                                      |                                                                                                    |                                      |                        |
| NP                                                      | N.64                                                                                                    |                                      |                        |
| 428478296                                               | 01104824822                                                                                                    |                                      |                        |
| Nambre                                                  | Primer applicate                                                                                                    | Expende quellide                     |                        |
| Marina                                                  | Noguara                                                                                                    | Mena                                 |                        |
| Elizable Internal                                       |                                                                                                    |                                      |                        |
| forgins on organization as himsonias / en schaelin      | in .                                                                                                    | ~                                    |                        |
| Beterve O E O Nor                                       |                                                                                                    |                                      |                        |
|                                                         |                                                                                                    |                                      |                        |
| Laurenteren                                             |                                                                                                    |                                      |                        |
| CARACTERIETCAE                                          |                                                                                                    |                                      |                        |
| Cénere O Messalina 💿 Pr                                 | m som änsa                                                                                                    |                                      |                        |
| Paulus de Hasimienia                                    |                                                                                                    |                                      |                        |
| 06/09/19/26                                             |                                                                                                    |                                      |                        |
| Telefone Revail                                         |                                                                                                    |                                      |                        |
| 010000000 PMAR.g.PM                                     | ALCOM                                                                                                    |                                      |                        |
| Discoposided () 11 (a) Nor                              |                                                                                                    |                                      |                        |
| Pyres () 11 () 14                                       | Tamaha employees empresa                                                                                                    |                                      |                        |
|                                                         | Indexian a 10                                                                                                    |                                      |                        |
| CIP/NIP empresa                                         |                                                                                                    |                                      |                        |
| 4.0007782900                                            |                                                                                                    |                                      |                        |
| Nambre empresa                                          |                                                                                                    |                                      | CP empresa             |
| Marina Neguma Mena                                      |                                                                                                    |                                      | 03300 AC1070AD         |
| Localidad service index(e                               | Puesta da Indaĝa                                                                                                    |                                      |                        |
| ORIHUFUA.                                               | Dissultances y generalizes                                                                                                    |                                      |                        |
| Osepasián                                               |                                                                                                    |                                      |                        |
| Die an bee en grigemen ken                              |                                                                                                    | ~                                    |                        |
| Baje sualificasión 🔿 12 💿 Nor                           |                                                                                                    |                                      |                        |
| Demisilie perticipante                                  | CP participante                                                                                                    | Lesalided pariticipante              | Pravinala parilalpante |
| Calle Portuisse Torrescole Haro, nº 14,                 | CTXCD ACPPOR                                                                                                    | DEHUFIA                              | ALICANT?               |
| Ninef de estadies.                                      |                                                                                                    |                                      |                        |
| Procedure de Parrouación Professional de                | (Crashe Marilla)                                                                                                    | ~                                    |                        |
| One Linelander                                          |                                                                                                    |                                      |                        |
| Finalizada e skondana                                   | Course de alternéene                                                                                                    | Peuba de elas dame                   | Probability operations |
| Petalizatio per loga per endernedad o as                | nial 💙 - Rija ngolden                                                                                                    | ~                                    | Kija ngesiles 🛛 💙      |
| - Fije mente                                            |                                                                                                    |                                      |                        |
| Alterative<br>Description and possible of stration does | and a second descent law                                                                                                    |                                      |                        |
| Peuticele                                               |                                                                                                    |                                      |                        |
|                                                         |                                                                                                    |                                      |                        |
|                                                         | 14                                                                                                    |                                      |                        |
| COLECTIVOE                                              |                                                                                                    |                                      |                        |
|                                                         | 0                                                                                                    |                                      |                        |
| Come and an a company paretary                          | 0. 0.                                                                                                    |                                      |                        |
| Fines researched                                        | 0- 0-                                                                                                    |                                      |                        |

Guía de certificación de participantes de grupos y acciones – Transformación Digital / Pág 8 de 40

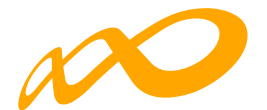

| Otra titulación                                                                   |                   |   |                   |                        |   |
|-----------------------------------------------------------------------------------|-------------------|---|-------------------|------------------------|---|
| Finalizado o abandono                                                             | Causa de abandono |   | Fecha de abandono | Evaluación aprendizaje |   |
| Finalizado por baja por enfermedad o accidente 🛛 🗙                                | Elija opción      | ~ |                   | Elija opción           | ~ |
| - Elija opción                                                                    |                   |   |                   |                        |   |
| Desempleados que acceden al empleo durante el peri                                | odo formativo     |   |                   |                        |   |
| Finalizado                                                                        |                   |   |                   |                        |   |
| Finalizado por baja por enfermedad o accidente acred<br>Aloramiento () 31 (♥) 110 | litado            |   |                   |                        |   |

No obstante, si no se ha indicado o si se desea cambiar dicha situación desde la pestaña de **Certificación Participantes** se puede seleccionar al participante y mediante el botón de SITUACIÓN se procedería a asignarle la situación que corresponda:

| COMUNICACIÓN     | I DE LA CERTIFIC           | ACIÓN               |                                                    |                       |                |        |         |                |                  |       |         |        |
|------------------|----------------------------|---------------------|----------------------------------------------------|-----------------------|----------------|--------|---------|----------------|------------------|-------|---------|--------|
| GRUPOS FORMATIVO | OS EVALUACIÓN              | DIFUSIÓN DE AAFF    | COSTES BEC                                         | AS Y AYUDAS           | CERTIFICA      | CIÓN   |         |                |                  |       |         |        |
| Participantes Gr | upos Acciones Fo           | rmativas Datos adie | cionales D.N.S.H                                   | Cesión derec          | :ho cobro      | Simula | dor     | Confir         | mación           |       |         |        |
| PARTICIPANTES    |                            |                     |                                                    |                       |                |        |         |                |                  |       |         |        |
| Código acción    | Código grup                | o NIF               |                                                    | Estado                |                | Situa  | ción    |                |                  |       |         |        |
| 4                | Código gru                 | po NIF              |                                                    | - Elija opcio         | ón 💙           | E      | lija op | ición          |                  |       |         | ~      |
| Seleccionar todo | Desmarcar todo             | pollidos Estad      | do Situación                                       |                       | Tipo<br>exceso | Aband. | Ref.    | Plant.<br>Ent. | Plant.<br>Prove. | Enti. | Desemp. |        |
| 4 / 362          | Maria Pilar                | I va                | álido Finalizado                                   |                       |                |        | 2       | 1              | 1                | 1     |         | Ľ      |
| 4/361            | Aida                       | • vi                | álido Abandono                                     |                       |                |        | 1       |                |                  |       |         | Ľ      |
| 4/361            | Marina                     | • •                 | Finalizado por<br>álido enfermedad o<br>acreditado | baja por<br>accidente |                |        |         |                |                  |       |         | Ľ      |
|                  |                            |                     |                                                    |                       |                |        |         |                |                  |       |         |        |
| 4 / 361          | Silvina Paula              | • v                 | alido Desempleados<br>empleo                       | que acceden al        |                |        |         |                |                  |       |         | C      |
| 4 / 361          | Silvina Paula<br>Iván Lois | • va                | álido Desempleados<br>empleo                       | que acceden al        |                |        |         |                |                  |       |         | C<br>C |

Guía de certificación de participantes de grupos y acciones – Transformación Digital / Pág 9 de 40

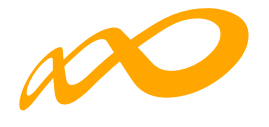

| Código NIF                                      | Nombre                 | Apellidos         | Estado            | Situación                                                       | Tipo<br>exceso | Aband.     | Ref.  | Plant.<br>Ent. | Plant.<br>Prove. | Enti. | Desemp.   |      |
|-------------------------------------------------|------------------------|-------------------|-------------------|-----------------------------------------------------------------|----------------|------------|-------|----------------|------------------|-------|-----------|------|
| 4/362                                           | María Pilar            |                   | S Välido          | Finalizado por baja por<br>enfermedad o accidente<br>acreditado |                |            |       |                |                  |       |           | ď    |
| 4/361                                           | Aida                   |                   | Válido            | Finalizado por baja por<br>enfermedad o accidente<br>acreditado |                |            | 1     |                |                  |       |           | C    |
| 4/361                                           | Marina                 | A los participant | N<br>es seleccion | ados se les puede cambiar su situaci                            | ón, ¿desea c   | :ontinuar? |       |                |                  |       |           | C    |
| 4 / 361                                         | Silvina Paula          |                   |                   |                                                                 |                | CACER      | TAP   |                |                  |       |           | Ľ    |
| 4 / 362                                         | Iván Lois              | F                 | (                 |                                                                 |                | ALEP       | inde  |                |                  |       |           | C    |
| 4 / 362                                         | Manfred<br>Martin Wirt |                   | Válido            |                                                                 |                |            |       |                |                  |       |           | ľ    |
| 4 / 361                                         | María Josefa           |                   | 🔵 Válido          |                                                                 |                |            |       |                |                  |       |           | Ľ    |
| 4 / 361                                         | Isabel                 |                   | Anulado           | L.                                                              |                |            |       |                |                  |       |           | ľ    |
| 4 / 361                                         | Yolanda                |                   | Válido            |                                                                 |                |            |       |                |                  |       |           | Ľ    |
| 4/361                                           | Oscar Andres           |                   | Válido            |                                                                 |                |            |       |                |                  |       |           | ľ    |
| Mostrando del 1 al 10 de<br>Seleccionada 1 fila | 9 68                   |                   |                   |                                                                 |                | <          | x <   | 1 2            | 3 4              | 5     | 67        | > »  |
|                                                 |                        |                   |                   |                                                                 |                |            | ANULA | R              | SITUACIÓN        | E     | XPORTAR E | XCEL |

| Código  | NIF | Nombre                 | A  | pellidos                              | Estado           | Situación                                                       | Tipo<br>exceso | Aband. | Ref. | Plant.<br>Ent. | Plant.<br>Prove. | Enti. | Desemp. |                   |
|---------|-----|------------------------|----|---------------------------------------|------------------|-----------------------------------------------------------------|----------------|--------|------|----------------|------------------|-------|---------|-------------------|
| 4/362   |     |                        |    |                                       |                  | Finalizado por baja por<br>enfermedad o accidente<br>acreditado |                |        |      |                |                  |       |         | ľ                 |
| 4 / 361 |     | Aida                   |    |                                       | Válido           | Finalizado por baja por<br>enfermedad o accidente<br>acreditado |                |        | 1    |                |                  |       |         | ľ                 |
| 4 / 361 |     | Marina                 |    |                                       | Válido           | Finalizado por baja por<br>enfermedad o accidente<br>acreditado |                |        |      |                |                  |       |         | Ľ                 |
| 4 / 361 |     | Silvina Paula          | E  | CAMBIO SITUA                          | ACIÓN DEL        | PARTICIPANTE                                                    |                | _      | >    | (              |                  |       |         | ľ                 |
| 4 / 362 |     | Iván Lois              | F  | Situación                             |                  |                                                                 |                |        |      |                |                  |       |         | Ľ                 |
| 4 / 362 |     | Manfred<br>Martin Wirt | 1  | - Elija opció                         | n                |                                                                 |                |        | ~    |                |                  |       |         | Ľ                 |
| 4 / 361 |     | María Josefa           | -  | Elija opció<br>Abandono<br>Desemplead | n<br>los que acc | eden al empleo durante el period                                | o formative    | 2      |      |                |                  |       |         | ľ                 |
| 4 / 361 |     | Isabel                 | FL | Finalizado<br>Finalizado po           | or baja por      | enfel gedad o accidente acredita                                | do             |        |      |                |                  |       |         | C                 |
| 4/361   |     | Volanda                |    |                                       | · Villeto        |                                                                 |                |        |      |                |                  |       |         | <b>F</b> <i>R</i> |

Guía de certificación de participantes de grupos y acciones – Transformación Digital / Pág 10 de 40

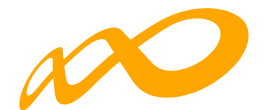

| Código NIF | Nombre                 | Apellidos       | Estado       | Situación                                                       | Tipo<br>exceso | Aband. | Ref. | Plant.<br>Ent. | Plant.<br>Prove, | Enti. | Desemp. |   |
|------------|------------------------|-----------------|--------------|-----------------------------------------------------------------|----------------|--------|------|----------------|------------------|-------|---------|---|
| 4/362      |                        |                 |              | Finalizado por baja por<br>enfermedad o accidente<br>acreditado |                |        |      |                |                  |       |         | ď |
| 4 / 361    | Aida                   |                 | Válido       | Finalizado por baja por<br>enfermedad o accidente<br>acreditado |                |        | 1    |                |                  |       |         | C |
| 4/361      | Marina                 |                 | Válido       | Finalizado por baja por<br>enfermedad o accidente               |                |        |      |                |                  |       |         | C |
| 4 / 361    | Silvina Paula          | CAMBIO SITU     | JACIÓN DEL I | PARTICIPANTE                                                    |                |        | ×    |                |                  |       |         | C |
| 4 / 362    | Iván Lois              | F Finalizado    |              |                                                                 |                |        | ~    |                |                  |       |         | Ľ |
| 4 / 362    | Manfred<br>Martin Wirt | \ Evaluación aj | prendizaje   |                                                                 |                |        |      |                |                  |       |         | C |
| 4/361      | Maria Josefa           | F Diploma ac    | reditatr 🗸   |                                                                 |                | _      |      |                |                  |       |         | ľ |
| 4/361      | Isabel                 |                 |              |                                                                 |                | ACEP   | TAR  |                |                  |       |         | ľ |
| 4/361      | Yolanda                | ¢               |              |                                                                 |                |        |      |                |                  |       |         | ľ |
| 4/361      | Oscar Andres           |                 | Válido       |                                                                 |                |        |      |                |                  |       |         | ß |

| COMUNICACIÓN DE      | LA CERTIFICACIÓN    |                           |                      |                                          |               |
|----------------------|---------------------|---------------------------|----------------------|------------------------------------------|---------------|
| GRUPOS FORMATIVOS    | EVALUACIÓN DIFUSIÓ  | N DE AAFF COSTES BECA     |                      | ÓN                                       |               |
| Participantes Grupos | Acciones Formativas | Datos adicionales D.N.S.H | Cesión derecho cobro | Simulador Confirmación                   |               |
| PARTICIPANTES        |                     |                           |                      |                                          |               |
| Código acción        | Código grupo        | NIF                       | Estado               | Situación                                |               |
| 4 Código grupo       |                     | NIF                       | Elija opción 🛛 🗸     | Elija opción                             | ~             |
|                      |                     |                           |                      |                                          | BUSCAR        |
| Mostrar 10 V re      | gistros             |                           |                      | Filtro Filtro                            |               |
| Seleccionar todo     | Desmarcar todo      |                           |                      |                                          |               |
| Código NIF P         | Nombre Apellidos    | Estado Situación          | Tipo<br>exceso       | Plant. Plant.<br>Aband. Ref. Ent. Prove. | Enti. Desemp. |
| 4/362                | María Pilar         | Válido Finalizado         |                      | 2 1 1                                    | י <b>ב</b>    |
| 4/361                | Vida                | Válido Abandono           |                      | 1                                        | Ľ             |

Si la situación del participante se corresponde con "Abandono", "Desempleado que accede al empleo durante el periodo formativo" o "Finalizado por baja por enfermedad o accidente acreditado" la entidad beneficiaria deberá incluir, al igual que en la pantalla de la pestaña de GRUPOS FORMATIVOS subpestaña Participantes, la fecha en que se produjo dicho abandono, y la causa que lo originó en el primer caso.

Guía de certificación de participantes de grupos y acciones – Transformación Digital / Pág 11 de 40

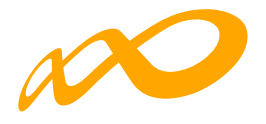

|                                                |                        | acreditado                                                            |          |           |          | -                                                |
|------------------------------------------------|------------------------|-----------------------------------------------------------------------|----------|-----------|----------|--------------------------------------------------|
| 4/361                                          | Silvina Paula          | Desemoleados que acceden<br>CAMBIO SITUACIÓN DEL PARTICIPANTE         | al X     |           |          | Ľ                                                |
| 4/362                                          | Iván Lois              | Situación                                                             |          |           |          | ľ                                                |
| 4/362                                          | Manfred<br>Martin Wirt | Abandono                                                              | ~        |           |          | Ľ                                                |
| 4/31                                           | Maria Josefa           | Causa de abandono                                                     |          |           |          | Ľ                                                |
| 4 / 361                                        | Isabel                 | Elija opción<br>Abandono por baja calidad de la formación             | <b>*</b> |           |          | Ľ                                                |
| 4/3(                                           | Yolanda                | Abandono por desinterés del participante<br>Abandono por otras causas |          |           |          | Ľ                                                |
| 4/361                                          | Oscar Andres           | CANCELAR                                                              | ACEPTAR  |           |          | Ľ                                                |
| Mostrando del 1 al 10<br>Seleccionadas 3 filas | de 68                  |                                                                       |          | 2 3 4     | 56       | 7 <b>&gt;                                   </b> |
|                                                |                        |                                                                       | ANULAR   | SITUACIÓN | EXPORTAR | EXCEL                                            |

| 4 / 361                       | Silvina Paula                | Desempleados que acceden al CAMBIO SITUACIÓN DEL PARTICIPANTE | X      |           | ľ                                                  |
|-------------------------------|------------------------------|---------------------------------------------------------------|--------|-----------|----------------------------------------------------|
| 4 / 362                       |                              | Situación                                                     |        |           | ď                                                  |
| 4 / 362                       | Manfred<br>Martin Wirt       | Abandono                                                      | ~      |           | ľ                                                  |
| 4 / 361                       | María Josefa                 | Causa de abandono<br>Abandono por otra 🗸                      |        |           | ľ                                                  |
| 4 / 361                       | Isabel                       | Fecha de abandono                                             |        |           | ľ                                                  |
| 4 / 361                       | Yolanda                      | 13/04/2022                                                    |        |           | ď                                                  |
| 4 / 361                       | Oscar Andres                 | CANCELAR                                                      |        |           | Ľ                                                  |
| ostrando del<br>eleccionada 1 | 1 al 10 de 68<br><b>fila</b> |                                                               |        | 2 3 4     | 5 6 7 <b>&gt;                                 </b> |
|                               |                              |                                                               | ANULAR | SITUACIÓN | EXPORTAR EXCEL                                     |

|         |                        | Los o    | cambios se han realizado correctamente.                         | <br> |   |   |   |   |
|---------|------------------------|----------|-----------------------------------------------------------------|------|---|---|---|---|
| 4/362   | María Pilar            | Válido   | Finalizado                                                      | 2    | 1 | 1 | 1 | C |
| 4/361   | Aida                   | Válido   | Abandono                                                        | 1    |   |   |   | Ľ |
| 4/361   | Marina                 | Válido   | Finalizado por baja por<br>enfermedad o accidente<br>acreditado |      |   |   |   | Ľ |
| 4/361   | Silvina Paula          | Válido   | Desempleados que acceden al<br>empleo                           |      |   |   |   | ľ |
| 4 / 362 | Iván Lois              | 🔵 Válido | Abandono                                                        |      |   |   |   | Ľ |
| 4/362   | Manfred<br>Martin Wirt | 🔵 Válido |                                                                 |      |   |   |   | ß |

Guía de certificación de participantes de grupos y acciones – Transformación Digital / Pág 12 de 40

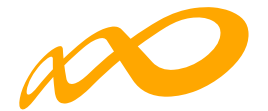

#### Pestaña de GRUPOS FORMATIVOS subpestaña Participantes:

| Finalizado o ab | andono       |                         | Causa de abandono |   | Fecha de abandono | Evaluación aprendizaje |   |  |  |  |  |
|-----------------|--------------|-------------------------|-------------------|---|-------------------|------------------------|---|--|--|--|--|
| Finalizado po   | r baja por e | nfermedad o accidente 💉 | Elija opción      | ~ | 24/03/2022        | Elija opción           | ~ |  |  |  |  |
| Manutención     | 🔵 si         | No                      |                   |   |                   |                        |   |  |  |  |  |
| Transporte      | 🔿 si         | No                      |                   |   |                   |                        |   |  |  |  |  |
| Alojamiento     | 🔵 sí         | • No                    |                   |   |                   |                        |   |  |  |  |  |

En el caso de que los abandonos se produjesen con anterioridad a la impartición del 25% de la acción formativa se mostrará un aviso informativo indicando:

| PARTICIPANTES: [ 24 / 1 / HOTR044PO - INTRODUCCIÓN A LA CESTIÓN ECONOMICA-FINANCIERA                                                                                                    |      |  |  |  |  |  |  |  |  |
|----------------------------------------------------------------------------------------------------|------|--|--|--|--|--|--|--|--|
| El/los participantes abandona/n la formación con anterioridad a la impartición del 25% de las horas de la acción formativa, y por tanto, aunque se tendrá en cuenta para el cálculo de las desviaciones de abandonos permitidas, no será financiable según la Resolución de 11/05/2018 del SEPE. |      |  |  |  |  |  |  |  |  |
| DATOS PARTICIPANTE                                                                                                    |      |  |  |  |  |  |  |  |  |
| NIF                                                                                                    | NISS |  |  |  |  |  |  |  |  |

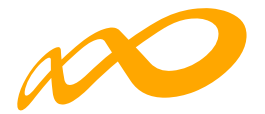

#### **03. EXPORTAR A EXCEL**

Pulsando este botón se abrirá un Excel donde podrá consultar tanto los participantes que tiene marcados como rendimiento, como los que tiene priorizados con el valor correspondiente y los excesos resultantes.

#### Límites de participación y priorización de los excesos.

En función de los límites de participación establecidos en la presente Convocatoria, pueden darse los siguientes tipos de excesos de participantes:

- Exceso Abandonos.
- Exceso Reformulación.
- Exceso Plantilla entidad (beneficiarias)
- Exceso Plantilla proveedor
- Exceso Entidades (beneficiarias y proveedoras).
- Exceso Administraciones Públicas.
- Exceso Desempleados.

La entidad beneficiaria a través del "detalle" de cada participante, podrá indicar la prioridad en la que quiere que se seleccionen los participantes a excluir de la justificación de la ayuda en caso de exceder los límites establecidos en la convocatoria. La aplicación marcará automáticamente a los participantes exceso en función de la prioridad establecida por la entidad y según el orden indicado en el párrafo anterior, es decir, en caso de ser necesario la aplicación primero seleccionará los excesos de abandono, después los de reformulación, sin tener en cuenta ya los que han sido escogidos como exceso de abandono y así sucesivamente.

La prioridad para la exclusión para cada tipo de exceso, la establece la propia entidad beneficiaria asignando un número a cada participante, de forma correlativa y sin repetición, de esta forma, el participante marcado como 1 será el primer participante que la aplicación marcará como exceso, en el caso de que se superen los límites.

|         | No se pu | ede priorizar el participante po | or haber abandona | do la acción formativa con anterioridad                         | a la impartición | del 2 | 5 % de l | a duración | de la mism | a. |
|---------|----------|----------------------------------|-------------------|-----------------------------------------------------------------|------------------|-------|----------|------------|------------|----|
| 4 / 362 |          | Maria Pilar                      | Válido            | Finalizado                                                      |                  | 2     | 1        | 1          | 1          | ľ  |
| 4 / 361 |          | Aida                             | Válido            | Abandono                                                        |                  | 1     |          |            |            | Ľ  |
| 4 / 361 |          | Marina                           | Válido            | Finalizado por baja por<br>enfermedad o accidente<br>acreditado |                  |       |          |            |            | Ľ  |
| 4 / 361 |          | Silvina Paula                    | Válido            | Desempleados que acceden al<br>empleo                           |                  |       |          |            |            | Ľ  |
| 4 / 362 |          | Iván Lois                        | Válido            | Abandono                                                        |                  |       |          |            |            | Ľ  |
| 4/362   |          | Manfred<br>Martin Wirt           | Válido            |                                                                 |                  |       |          |            |            | C  |

Un mismo participante podrá estar priorizado para distintos excesos, pero sólo podrá ser considerado como exceso una vez, es decir si la aplicación lo selecciona como exceso de abandono, por ejemplo, ya no podrá ser considerado como ningún otro tipo de exceso.

Guía de certificación de participantes de grupos y acciones – Transformación Digital / Pág 14 de 40

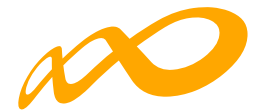

En el caso de que los abandonos se produjesen con anterioridad a la impartición del 25% de la acción formativa no se consideran participantes financiables, por lo que no podrán priorizarse y se indicará a través del siguiente error:

Para indicar la prioridad se pulsa el icono de "detalle" que figura a la derecha de cada línea:

| Código                  | NIF                                 | Nombre                    | Apellidos | Estado        | Situación                                                       | Tipo<br>exceso | Aband. | Ref.  | Plant<br>Ent. | Plant.<br>Prove. | Enti. | Desemp. |         |
|-------------------------|-------------------------------------|---------------------------|-----------|---------------|-----------------------------------------------------------------|----------------|--------|-------|---------------|------------------|-------|---------|---------|
| 4 / 362                 |                                     | Maria Pilar               |           | Válido        | Finalizado                                                      |                |        | 2     | 1             | 1                | 1     |         | ľ       |
| 4 / 361                 |                                     | Aida                      |           | 🔵 Válido      | Abandono                                                        |                |        | 1     |               |                  |       |         | C       |
| 4 / 361                 |                                     | Marina                    |           | Válido        | Finalizado por baja por<br>enfermedad o accidente<br>acreditado |                |        |       |               |                  |       |         | Ľ       |
| 4/361                   |                                     | Silvina Paula             |           | 🔵 Válido      | Desempleados que acceden al empleo                              |                |        |       |               |                  |       |         | Detalle |
| 4/362                   |                                     | Iván Lois                 | 30        | 🔵 Válido      | Abandono                                                        |                |        |       |               |                  |       |         | Ľ       |
| 4/362                   | 4                                   | Manfred                   |           | Suida         |                                                                 |                |        |       |               |                  |       |         | F#      |
| Código                  | NIF                                 | Nombre                    | ASIGNACI  | ÓN DE PRIORID | DAD                                                             |                |        | ×     | < Int         | Plant.<br>Prove. | Enti. | Desemp. | -       |
| 4/362                   |                                     | Maria Pilar               | PRIOF     |               | DNES FORMATIVAS                                                 |                |        |       |               | 1                | 1     |         | Ľ       |
| 4/361                   |                                     | Aida                      | Priorida  | d abandono    | Prioridad reformulado                                           |                |        |       |               |                  |       |         | ľ       |
| 4/361                   |                                     | Marina                    |           |               |                                                                 |                |        |       |               |                  |       |         | C       |
| 4/361                   |                                     | Ivina Paula               | PRIOF     |               | N                                                               |                |        |       |               |                  |       |         | ľ       |
| 4/362                   |                                     | Iván Lois                 | Priorida  | d Plantilla   | Prioridad Plantilla                                             |                |        |       |               |                  |       |         | Ľ       |
| 4/362                   |                                     | Manfred<br>Martin Wirt    | entidad   |               | proveedor                                                       |                |        |       |               |                  |       |         | C       |
| 4/361                   |                                     | María Josefa              | Priorida  | d entidades   | Prioridad admin.<br>pública                                     |                |        |       |               |                  |       |         | C       |
| 4/361                   |                                     | Isabel                    | F         |               |                                                                 |                |        |       |               |                  |       |         | Ľ       |
| 4/361                   |                                     | Yolanda                   | Priorida  | d desempleado |                                                                 |                |        |       |               |                  |       |         | Ľ       |
| 4/361                   |                                     | Oscar Andres              |           |               |                                                                 |                |        |       |               |                  |       |         | Ľ       |
| Mostrando<br>Hacer clic | o del 1 al 10 de<br>k en una fila p | e 68<br>ara seleccionaria | CANCEL    | AR            |                                                                 |                | ACEP   | TAR   |               | 23               | \$ 5  | 6 7     | > »     |
|                         |                                     |                           |           |               |                                                                 |                |        | ANULA | R             | SITUACIÓN        | E     |         | KCEL    |

Guía de certificación de participantes de grupos y acciones – Transformación Digital / Pág 15 de 40

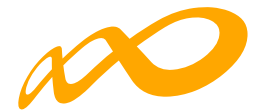

En caso necesario la propia aplicación avisará y procederá a la renumeración de las prioridades para admitir los cambios que se vayan introduciendo:

| Código                  | NIF                                        | Nombre                 | ASIGNACIÓN DE PRIORIDA          | D                                                                                       |     | ×    | Plent.<br>Prove. | Enti. | Desemp.     |   |
|-------------------------|--------------------------------------------|------------------------|---------------------------------|-----------------------------------------------------------------------------------------|-----|------|------------------|-------|-------------|---|
| 4 / 362                 |                                            | María Pilar            | PRIORIDAD EN ACCION             | IES FORMATIVAS                                                                          |     |      | 1                | 1     | C           | 3 |
| 4/361                   |                                            | Alda                   | CONFIRMACIÓN                    |                                                                                         |     |      |                  |       | C           | y |
| 4 / 361                 |                                            | Marina                 | Se van a renumerar las priorida | Se van a renumerar las prioridades asignadas por el cambio realizado, ¿desea continuar? |     |      |                  |       |             | 2 |
| 4/361                   |                                            | Ivina Paula            |                                 |                                                                                         | ACE | PTAR |                  |       | C           | 3 |
| 4/362                   |                                            | Iván Lois              | Prioridad Plantilla             | Prioridad Plantilla                                                                     |     |      |                  |       | C           | 2 |
| 4/362                   |                                            | Manfred<br>Martin Wirt | entidad                         | proveedor                                                                               |     |      |                  |       | C           | 2 |
| 4/361                   |                                            | María Josefa           | Prioridad entidades             | Prioridad admin.                                                                        |     |      |                  |       | C           | 2 |
| 4/361                   |                                            | Isabel                 |                                 | publica                                                                                 |     |      |                  |       | C           | 3 |
| 4/361                   |                                            | Yolanda                | Prioridad desempleado           |                                                                                         |     |      |                  |       | C           | 3 |
| 4/361                   |                                            | Oscar Andres           |                                 |                                                                                         |     |      |                  |       | C           | 2 |
| Mostrande<br>Hacer clic | o dei 1 al 10 d<br><b>:k en una fila p</b> | ara seleccionaria      | CANCELAR                        | ľ,                                                                                      | ACE | PTAR | 3 4              | 5     | 67 <b>)</b> | * |
|                         |                                            |                        |                                 |                                                                                         |     |      | SITUACIÓN        | Ð     | PORTAR EXCE | L |

|   |         |             | Las prioridades se han guardado correctamente. |   |   |   |   |   |
|---|---------|-------------|------------------------------------------------|---|---|---|---|---|
| П |         | ·····       |                                                |   |   |   |   |   |
|   | 4 / 362 | Maria Pilar | 🔴 Válido Finalizado                            | 3 | 1 | 2 | 1 | Ľ |
|   | 4 / 361 | Aida        | Válido Abandono                                | 2 |   |   |   | Ľ |

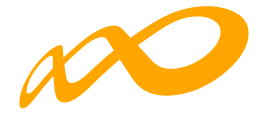

| Programas de formación 🔸 ¿Qu | é desea hacer? > Certificación >                                                                           | Acciones formativas        |                                       |                                      |  |  |  |
|------------------------------|----------------------------------------------------------------------------------------------------|----------------------------|---------------------------------------|--------------------------------------|--|--|--|
| COMUNICACIÓN DE              | LA CERTIFICACIÓN                                                                                           |                            |                                       |                                      |  |  |  |
| CRUPOS FORMATIVOS            | EVALUACIÓN DIFUSIÓ                                                                                         | N DE AAFF COSTES           | BECAS Y AYUDAS CERTIFIC               | ACIÓN                                |  |  |  |
| Participantes Grupos         | Acciones Formativas                                                                                        | Datos adicionales D.       | N.S.H Cesión derecho cobro            | Simulador Confirmación               |  |  |  |
|                              |                                                                                                    |                            |                                       |                                      |  |  |  |
| CERTIFICACIÓN DE AC          | CIONES                                                                                                    |                            |                                       |                                      |  |  |  |
| DATOS PENDIENTES DI          | ERESOLVER                                                                                                  |                            |                                       |                                      |  |  |  |
| A continuación se de         | A continuación se detallan las incidencias que son necesarias resolver para poder certificar los acciones: |                            |                                       |                                      |  |  |  |
|                              |                                                                                                    |                            |                                       |                                      |  |  |  |
| LIS ADO DE MENSAJES          | •                                                                                                    |                            |                                       |                                      |  |  |  |
| Incidencias                  |                                                                                                    |                            |                                       |                                      |  |  |  |
| Acción 101 - IR              | CT85 - TECNOLOGÍAS PARA LA C                                                                               | OMERCIALIZACIÓN Y LA GES   | TIÓN DEL CLIENTE EN LA ERA POST       | divoz                                |  |  |  |
| 🛆 El núm                     | ero de participantes comunicad                                                                             | os como abandono excede de | el 15% admitido en 2 participantes, d | e continuar se marcarán como exceso. |  |  |  |

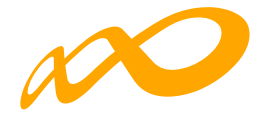

### CONTROLES DE MULTIPARTICIPACIÓN

Existe en la aplicación la opción de consultar la posible multiparticipación de los participantes, bien en el Programa desde el que se realiza la consulta (dentro del mismo programa) o bien con otros Programas de la convocatoria (entre diferentes programas).

Esta consulta se puede realizar a través de dos vías:

1. Entrando en la pestaña de "Grupos Formativos", en la parte inferior aparece el botón "Informe de Multiparticipación".

|                                                          | EVALUACIÓN DIFUSIO  | ÓN DE AAFF | COSTES       | BECAS Y AYUDAS | G CERTIFIC | ACIÓN              |                    |        |
|----------------------------------------------------------|---------------------|------------|--------------|----------------|------------|--------------------|--------------------|--------|
| CRUPOS FORMATIVOS                                        |                     |            |              |                |            |                    |                    |        |
| -1. dias16                                               | Chiling and Chiling | Deservice  |              |                |            |                    |                    |        |
| 4                                                        | 362                 | Denomi     | nación grupo |                |            |                    |                    |        |
| Estado                                                   |                     |            |              |                |            |                    |                    |        |
| Elija opción 🛛 🗸                                         | 1                   |            |              |                |            |                    |                    | BUSCAR |
|                                                          |                     |            |              |                |            |                    | -                  |        |
| Aostrar 10 V re                                          | gistros             |            |              |                |            | Filtro             | Filtro             |        |
| Código Denominad                                         | ión Notificación    | inicio     | Rn           | Plazo pptes.   | Estado     | Participantes      | CIF Beneficiaria   |        |
| 4/362 HOTTOO1P                                           | 04/04/2022          | 06/04/2022 | 01/06/2022   | 12/04/2022     | Válido     | 34/0               |                    | C A    |
| 707912622                                                |                     |            |              |                |            |                    |                    |        |
| Mostrando del 1 al 1 de 1<br>Hacer click en una fila par | a seleccionaria     |            |              |                |            |                    |                    |        |
|                                                          |                     |            | 1            | ANULAR         | IOTIFICAR  | NOTIFICAR PARTICIP | ANTES IMPORTAR XML | AÑADIR |
|                                                          |                     |            |              |                |            |                    |                    |        |
|                                                          |                     |            |              |                |            |                    |                    |        |
| INFORMES                                                 |                     |            |              |                |            |                    |                    |        |
| INFORMES                                                 |                     | ~          |              |                |            |                    |                    |        |
| INFORMES<br>Elija opción<br>Elija opción                 |                     | ~          |              |                |            |                    |                    |        |

2. Pinchando en el icono 🗟 situado en la esquina superior izquierda se accede al "Resumen de Actividad", donde aparece el botón "Consulta Multiparticipación".

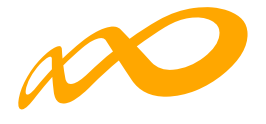

| Convocatoria 2021 | ₂ @ @ ਲ਼ੑੑਙ ×                |
|-------------------|------------------------------|
|                   | ↑ ESTADO DE LA CARGA DEL XML |
|                   | RESUMEN DE ACTIVIDAD         |
|                   | G salir                      |

| <b>WUND</b> | MALLINE. | DE PAR |  |
|-------------|----------|--------|--|
|             |          |        |  |
|             |          |        |  |

Menor 30 años

| Fechas                         |            |
|--------------------------------|------------|
| Inicio de ejecución            | 08/11/2021 |
| Fin de ejecución               | 09/11/2022 |
| Colectivos prioritarios        |            |
| Exigido                        | 41,00 %    |
| Cumplido                       | 99,33 %    |
| Mujeres                        | 77,33 %    |
| Mayores 45 años                | 39,33 %    |
| Personas de baja cualificación | 43,33 %    |
| Personas con discapacidad      | 1,33 %     |
| Desempleados de larga duración | 0,67 %     |
| Trabajadores de Pyrnes         | 81,33 %    |
| Trab. a tiempo parcial         | 20,00 %    |
| Trab. con contrato temporal    | 13,33 %    |
| Conductor                      | 0,00 %     |
| Joven demandante de empleo     | 0,00 %     |
| Inab. en ERTE                  | 0,00 %     |
| Trab. en ERE                   | 0,00 %     |
| Inch. Autoimmun                | 0.00 %     |

| Amuladas              | 0  |
|-----------------------|----|
| Pendientes aprobación | c  |
| Admitidas             | 15 |
| Comprometidas         | e  |
| Certificadas          | c  |

| 6 |
|---|
| o |
| 0 |
| 0 |
| 0 |
| 1 |
| 6 |
| 0 |
| 6 |
|   |

| Participantes                     |        |
|-----------------------------------|--------|
| Válidos                           | 150    |
| Certificados                      | 0      |
| Válidos-Principal                 | 150    |
| Válidos-Rendimientos              | 0      |
| Válidos-Exceso -                  | 0      |
| Válidos de grupos no certificados | 0      |
| Incidentados                      | 0      |
| Anulados                          | 37     |
| Sin notificar                     | 0      |
| Desempleados                      | 0,67 % |
| Administración                    | 0.00 % |
|                                   |        |

| CONSULTA MULTIPARTICIPACION | CONSULTA PARTICIPANTES |
|-----------------------------|------------------------|
| , In                        | -                      |

| 375.979,60 € |
|--------------|
| 375.979,60 € |
| 78.377,10 €  |
| 78.333,75 €  |
| 0 €          |
| 00           |
| 00           |
|              |

| Costes                      | li an an an an an an an an an an an an an |
|-----------------------------|-------------------------------------------|
| Directos                    | 3.000,00 €                                |
| Indirectos                  | 4.000,00 C                                |
| Total                       | 7.000,00 €                                |
| Limite de costes indirectos | 333,30 C                                  |

Guía de certificación de participantes de grupos y acciones – Transformación Digital / Pág 19 de 40

0,00 %

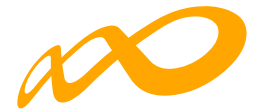

Al pinchar en el botón de "Consulta Multiparticipación" se indicará a través de un aviso en la parte superior que no se han encontrado participantes en multiparticipación en la fecha de consulta o bien se abrirá un informe en formato PDF que muestre los siguientes tipos de multiparticipación:

| En el informe generado a día 17/10/2022 no se han encontrado participantes de su expediente F210332AA en multiparticipación. |            |                |                              |  |
|----------------------------------------------------------------------------------------------------|------------|----------------|------------------------------|--|
| - Rendimientos financieros                                                                                                   | 0€         | Administracion | 0,00 %                       |  |
|                                                                                                    |            |                | ACION CONSULTA PARTICIPANTES |  |
|                                                                                                    | 3.000,00 € |                |                              |  |
|                                                                                                    | 4.000,00 € |                |                              |  |
|                                                                                                    | 7.000.00 € |                |                              |  |
| costes indirectos                                                                                                    | 333,30 €   |                |                              |  |
| rudas                                                                                                    |            |                |                              |  |
| tes desempleados sin notificar                                                                                               | 1          |                |                              |  |

#### Multiparticipación tipo I:

Informa de aquellos participantes que realizan cursos de formación en "fechas y horarios coincidentes". Esta coincidencia podrá darse a dos niveles:

- Dentro del mismo Programa:

| М   | ultipa                                                                   | rtici                                                     | pación I (fecl                                                                                                    | has y hor                                                                                                | arios coincide                                                                    | ntes)            | )             |                                                                                                    |                           |                                          |                                        |                                                    |
|-----|--------------------------------------------------------------------------|-----------------------------------------------------------|----------------------------------------------------------------------------------------------------|----------------------------------------------------------------------------------------------------|-----------------------------------------------------------------------------------|------------------|---------------|----------------------------------------------------------------------------------------------------|---------------------------|------------------------------------------|----------------------------------------|----------------------------------------------------|
| Cor | vocatori                                                                 | a: Prog                                                   | ramas TIC 2018   F18                                                                                                    | AA   Emitido                                                                                             | el martes 21 de abril de 2                                                        | 2020 a la:       | s 09:32       |                                                                                                    |                           |                                          |                                        |                                                    |
|     | NIF                                                                      |                                                           | Nombre y Apellidos                                                                                                    |                                                                                                    |                                                                                   |                  |               |                                                                                                    |                           |                                          |                                        |                                                    |
|     |                                                                          |                                                           | PARTICIPANTE , APEL                                                                                                    | LIDO APELLIDO                                                                                            | )                                                                                 |                  |               |                                                                                                    |                           |                                          |                                        |                                                    |
|     | Exped                                                                    | liente                                                    | Razón Social                                                                                                    |                                                                                                    | Ac                                                                                | ción             | Grupo         | Denominación AF                                                                                                    | Tipo AF                   | Fecha Inicio                             | Fecha Fin                              | Nº Horas<br>Formación                              |
|     | F18                                                                      | АА                                                        | RAZON_SOCIAL                                                                                                    |                                                                                                    |                                                                                   | 1                | 20            | IFCD048P0 -<br>METODOLOGÍA DE<br>GESTIÓN Y<br>DESARROLLO DE<br>PROYECTOS DE<br>SOFTWARE CON<br>SCRUM.                                                       | Especialidades            | 15/10/2019                               | 18/10/2019                             | 16                                                 |
|     | Dia                                                                      | is<br>tición                                              | Tipo de Formación                                                                                                    | Fecha<br>Impartición                                                                                     | Horario Inicial Mañan                                                             | as               |               | Horario Final                                                                                                    |                           | Horario In                               | icial Tarde                            | Horario Final Tarde                                |
|     | amput                                                                    | ci-ci-oni                                                 |                                                                                                    | amparcicion                                                                                              |                                                                                   |                  |               | Mananas                                                                                                    |                           |                                          |                                        |                                                    |
|     | LMXJ                                                                     | VSD                                                       | Formación presencial                                                                                                    | 15/10/2019                                                                                               | 10:00:00                                                                          |                  |               | 14:00:00                                                                                                    |                           |                                          |                                        |                                                    |
|     | LMXJ                                                                     | V S D<br>V S D                                            | Formación presencial<br>Formación presencial                                                                                                    | 15/10/2019<br>16/10/2019                                                                                 | 10:00:00<br>10:00:00                                                              |                  |               | 14:00:00<br>14:00:00                                                                                                    |                           |                                          |                                        |                                                    |
|     |                                                                          | VSD<br>VSD<br>VSD                                         | Formación presencial<br>Formación presencial<br>Formación presencial                                                                              | 15/10/2019<br>16/10/2019<br>17/10/2019                                                                   | 10:00:00<br>10:00:00<br>10:00:00                                                  |                  |               | 14:00:00<br>14:00:00<br>14:00:00                                                                                                    |                           |                                          |                                        |                                                    |
|     | L M X J<br>L M X J<br>L M X J<br>Exped                                   | VSD<br>VSD<br>VSD                                         | Formación presencial<br>Formación presencial<br>Formación presencial<br>Razón Social                                                              | 15/10/2019<br>16/10/2019<br>17/10/2019                                                                   | 10:00:00<br>10:00:00<br>10:00:00                                                  | ción             | Grupo         | 14:00:00<br>14:00:00<br>14:00:00<br>Denominación AF                                                                                                    | Tipo AF                   | Fecha Inicio                             | Fecha Fin                              | Nº Horas<br>Formación                              |
|     | L M X J<br>L M X J<br>L M X J<br>Exped                                   | V S D<br>V S D<br>V S D<br>liente                         | Formación presencial<br>Formación presencial<br>Formación presencial<br>Razón Social<br>RAZON_SOCIAL                                              | 15/10/2019<br>16/10/2019<br>17/10/2019                                                                   | 10:00:00<br>10:00:00<br>10:00:00<br>Ac                                            | ción<br>2        | Grupo<br>1101 | Pananas<br>14:00:00<br>14:00:00<br>Denominación AF<br>IFCT106PO -<br>PROTECCIÓN DE<br>EQUIPOS EN LA RED                                                     | Tipo AF<br>Especialidades | Fecha Inicio<br>14/10/2019               | Fecha Fin<br>17/10/2019                | Nº Horas<br>Formación<br>10                        |
|     | L M X J<br>L M X J<br>L M X J<br>Exped                                   | VSD<br>VSD<br>VSD<br>iente<br>AA                          | Formación presencial<br>Formación presencial<br>Formación presencial<br>Razón Social<br>RAZON_SOCIAL<br>Tipo de Formación                         | 15/10/2019<br>16/10/2019<br>17/10/2019<br>Fecha<br>Impartición                                           | 10:00:00<br>10:00:00<br>10:00:00<br>Act                                           | ción<br>2<br>Ias | Grupo<br>1101 | Hananas<br>14:00:00<br>14:00:00<br>Denominación AF<br>IFCT106PO -<br>PROTECCIÓN DE<br>EQUIPOS EN LA RED<br>HOrario Final<br>Mañanas                         | Tipo AF<br>Especialidades | Fecha Inicio<br>14/10/2019<br>Horario In | Fecha Fin<br>17/10/2019<br>Icial Tarde | Nº Horas<br>Formación<br>10<br>Horario Final Tarde |
|     | L M X J<br>L M X J<br>L M X J<br>Exped<br>F18<br>Día<br>Impar<br>L M X J | VSD<br>VSD<br>VSD<br>iente<br>AA<br>is<br>itición<br>VSD  | Formación presencial<br>Formación presencial<br>Formación presencial<br>Razón Social<br>RAZON_SOCIAL<br>Tipo de Formación<br>Formación presencial | 15/10/2019<br>16/10/2019<br>17/10/2019<br>Fecha<br>Impartición<br>15/10/2019                             | 10:00:00<br>10:00:00<br>10:00:00<br>Morario Inicial Mañan<br>10:00:00             | 2<br>2<br>aas    | Grupo<br>1101 | Hananas<br>14:00:00<br>14:00:00<br>Denominación AF<br>IFCT106PO -<br>PROTECCIÓN DE<br>EQUIPOS EN LA RED<br>Horario Final<br>Mañanas<br>12:30:00             | Tipo AF<br>Especialidades | Fecha Inicio<br>14/10/2019<br>Horario In | Fecha Fin<br>17/10/2019<br>Icial Tarde | Nº Horas<br>Formación<br>10<br>Horario Final Tarde |
|     | L M X J<br>L M X J<br>L M X J<br>L M X J<br>Exped                        | VSD<br>VSD<br>VSD<br>ilente<br>AA<br>tición<br>VSD<br>VSD | Formación presencial<br>Formación presencial<br>Razón Social<br>RAZON_SOCIAL<br>Tipo de Formación<br>Formación presencial<br>Formación presencial | 15/10/2019<br>16/10/2019<br>17/10/2019<br>17/10/2019<br>Fecha<br>Impartición<br>15/10/2019<br>16/10/2019 | 10:00:00<br>10:00:00<br>10:00:00<br>Horario Inicial Mañan<br>10:00:00<br>10:00:00 | 2<br>tas         | Grupo<br>1101 | Hananas<br>14:00:00<br>14:00:00<br>Denominación AF<br>IFCT106P0 -<br>PROTECCIÓN DE<br>EQUIPOS EN LA RED<br>Horario Final<br>Mañanas<br>12:30:00<br>12:30:00 | Tipo AF<br>Especialidades | Fecha Inicio<br>14/10/2019<br>Horario In | Fecha Fin<br>17/10/2019<br>Icial Tarde | Nº Horas<br>Formación<br>10<br>Horario Final Tarde |

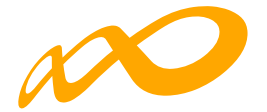

- En otros Programas de la misma convocatoria:

| Multipartic         | ipación I (fec        | has y hora           | arios coincidentes)                 | )     |                                                                                                    |                |              |             |                       |
|---------------------|-----------------------|----------------------|-------------------------------------|-------|----------------------------------------------------------------------------------------------------|----------------|--------------|-------------|-----------------------|
| Convocatoria: Prog  | ramas TIC 2018   F180 | AA   Emitido         | el jueves 23 de abril de 2020 a las | 09:08 |                                                                                                    |                |              |             |                       |
| NIF                 | Nombre y Apellidos    |                      |                                     |       |                                                                                                    |                |              |             |                       |
|                     |                       |                      |                                     |       |                                                                                                    |                |              |             |                       |
| Expediente          | Razón Social          |                      | Acción                              | Grupo | Denominación AF                                                                                       | Tipo AF        | Fecha Inicio | Fecha Fin   | Nº Horas<br>Formación |
| F180 AA             | RAZON_SOCIAL          |                      | 19                                  | 1     | IFCM026PO -<br>SEGURIDAD<br>INFORMATICA Y                                                             | Especialidades | 03/02/2020   | 14/02/2020  | 50                    |
| Días<br>Impartición | Tipo de Formación     | Fecha<br>Impartición | Horario Inicial Mañanas             |       | Horario Final<br>Mañanas                                                                              |                | Horario In   | icial Tarde | Horario Final Tarde   |
| LMXJVSD             | Formación presencial  | 03/02/2020           | 09:00:00                            |       | 14:00:00                                                                                              |                |              |             |                       |
| LMXJVSD             | Formación presencial  | 04/02/2020           | 09:00:00                            |       | 14:00:00                                                                                              |                |              |             |                       |
| Expediente          | Razón Social          |                      | Acción                              | Grupo | Denominación AF                                                                                       | Tipo AF        | Fecha Inicio | Fecha Fin   | Nº Horas<br>Formación |
| Participación en o  | tros Programas        |                      |                                     |       | IFCD048P0 -<br>METODOLOGÍA DE<br>GESTIÓN Y<br>DESARROLLO DE<br>PROYECTOS DE<br>SOFTWARE CON<br>SCRUM. | Especialidades | 03/02/2020   | 04/02/2020  | 16                    |
| Días<br>Impartición | Tipo de Formación     | Fecha<br>Impartición | Horario Inicial Mañanas             |       | Horario Final<br>Mañanas                                                                              |                | Horario In   | icial Tarde | Horario Final Tarde   |
| LMXJVSD             | Formación presencial  | 03/02/2020           | 09:00:00                            |       | 15:00:00                                                                                              |                | 16:0         | 0:00        | 18:00:00              |
| LMXJVSD             | Formación presencial  | 04/02/2020           | 09:00:00                            |       | 15:00:00                                                                                              |                | 16:0         | 0:00        | 18:00:00              |

#### Multiparticipación tipo II:

Informa de aquellos participantes que reciben "más de 8 horas diarias de formación en modalidad presencial", bien en el mismo Programa o bien participando además en otros Programas:

- Dentro del mismo Programa:

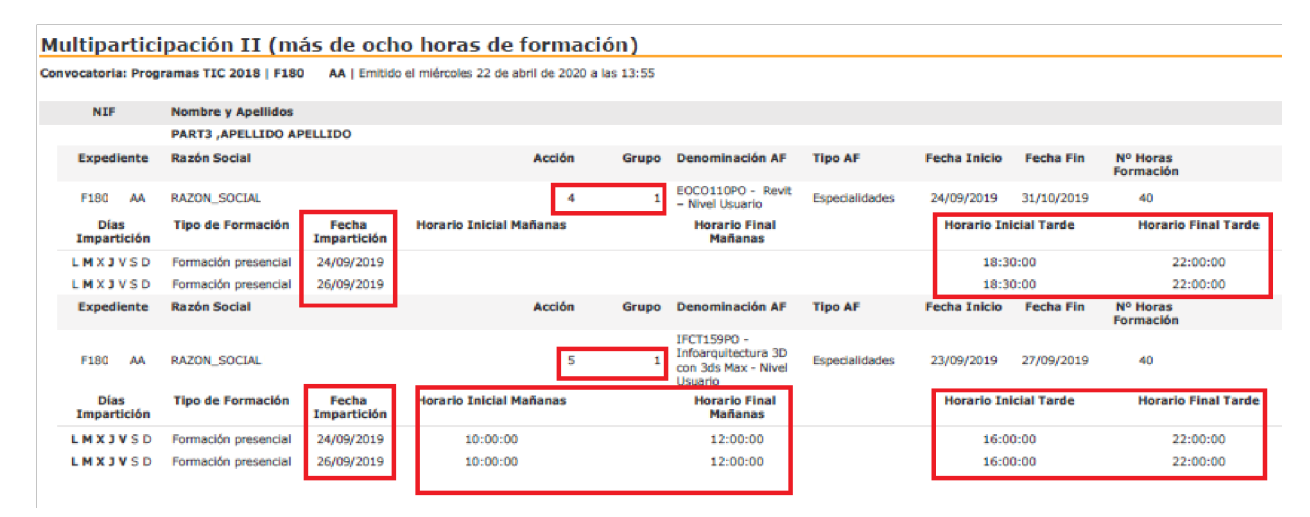

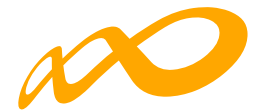

- Con otros programas:

| Multipartic         | Iliparticipación II (más de ocho horas de formación)         vocatoria: Programas TIC 2018   F180       AA   Emitido el jueves 23 de abril de 2020 a las 17:53         NIF       Nombre y Apellidos         Expediente       Razón Social         Acción       Grupo         Denominación AF       Tipo AF         Fecha Inicio       Fecha Fin         Nº Horas       Formación |                      |                                     |         |                                                                                                    |                |              |             |                       |  |  |
|---------------------|----------------------------------------------------------------------------------------------------|----------------------|-------------------------------------|---------|----------------------------------------------------------------------------------------------------|----------------|--------------|-------------|-----------------------|--|--|
| Convocatoria: Pro   | gramas TIC 2018   F180                                                                                                    | AA   Emitido         | el jueves 23 de abril de 2020 a las | s 17:53 |                                                                                                    |                |              |             |                       |  |  |
| NIF                 | Nombre y Apellidos                                                                                                    |                      |                                     |         |                                                                                                    |                |              |             |                       |  |  |
|                     |                                                                                                    |                      |                                     |         |                                                                                                    |                |              |             |                       |  |  |
| Expediente          | Razón Social                                                                                                    |                      | Acción                              | Grupo   | Denominación AF                                                                                       | Tipo AF        | Fecha Inicio | Fecha Fin   | Nº Horas<br>Formación |  |  |
| F180 AA             | RAZON_SOCIAL                                                                                                    |                      | 19                                  | 1       | IFCM026PO -<br>SEGURIDAD<br>INFORMATICA Y<br>FIRMA DIGITAL.                                           | Especialidades | 03/02/2020   | 14/02/2020  | 50                    |  |  |
| Días<br>Impartición | Tipo de Formación                                                                                                    | Fecha<br>Impartición | Horario Inicial Mañanas             |         | Horario Final<br>Mañanas                                                                              |                | Horario Ini  | icial Tarde | Horario Final Tarde   |  |  |
| LMXJVSD             | Formación presencial                                                                                                    | 03/02/2020           | 09:00:00                            |         | 14:00:00                                                                                              |                |              |             |                       |  |  |
| LMXJVSD             | Formación presencial                                                                                                    | 04/02/2020           | 09:00:00                            |         | 14:00:00                                                                                              |                |              |             |                       |  |  |
| Expediente          | Razón Social                                                                                                    |                      | Acción                              | Grupo   | Denominación AF                                                                                       | Tipo AF        | Fecha Inicio | Fecha Fin   | Nº Horas<br>Formación |  |  |
| Participación en    | otros Programas                                                                                                    |                      |                                     |         | IFCD048P0 -<br>METODOLOGÍA DE<br>GESTIÓN Y<br>DESARROLLO DE<br>PROYECTOS DE<br>SOFTWARE CON<br>SCRUM. | Especialidades | 03/02/2020   | 04/02/2020  | 16                    |  |  |
| Días<br>Impartición | Tipo de Formación                                                                                                    | Fecha<br>Impartición | Horario Inicial Mañanas             |         | Horario Final<br>Mañanas                                                                              |                | Horario Ini  | icial Tarde | Horario Final Tarde   |  |  |
| LMXJVSD             | Formación presencial                                                                                                    | 03/02/2020           | 09:00:00                            |         | 15:00:00                                                                                              |                | 16:0         | 0:00        | 18:00:00              |  |  |
|                     |                                                                                                    |                      |                                     |         |                                                                                                    |                |              |             |                       |  |  |

#### Multipariticipación tipo V:

Informa de aquellos participantes que reciben "más de 40 horas de formación semanales en modalidad presencial", bien en el mismo Programa o bien participando además en otros Programas.

– Dentro del mismo Programa:

| Multipartic                                                                     | ipación V (má                                                                                                    | is de 40 h                                                                   | oras semanales)                              |                                                                          |                |                                        |                              |                                                          |
|---------------------------------------------------------------------------------|----------------------------------------------------------------------------------------------------|------------------------------------------------------------------------------|----------------------------------------------|--------------------------------------------------------------------------|----------------|----------------------------------------|------------------------------|----------------------------------------------------------|
| Convocatoria: Prog                                                              | ramas TIC 2018   F180                                                                                                | AA   Emitido                                                                 | el miércoles 22 de abril de 2020 a           | las 13:55                                                                |                |                                        |                              |                                                          |
| NIF                                                                             | Nombre y Apellidos                                                                                                   |                                                                              |                                              |                                                                          |                |                                        |                              |                                                          |
|                                                                                 | PART3 , APELLIDO AP                                                                                                  | ELLIDO                                                                       |                                              |                                                                          |                |                                        |                              |                                                          |
| Expediente                                                                      | Razón Social                                                                                                    |                                                                              | Acción                                       | Grupo Denominación AF                                                    | Tipo AF        | Fecha Inicio                           | Fecha Fin                    | Nº Horas<br>Formación                                    |
| F180 AA                                                                         | RAZON_SOCIAL                                                                                                    |                                                                              | 4                                            | 1 EOCO110PO - Revit<br>- Nivel Usuario                                   | Especialidades | 24/09/2019                             | 31/10/2019                   | 40                                                       |
| Días<br>Impartición                                                             | Tipo de Formación                                                                                                    | Fecha<br>Impartición                                                         | Horario Inicial Mañanas                      | o Inicial Mañanas Horario Final<br>Mañanas                               |                |                                        | cial Tarde                   | Horario Final Tarde                                      |
| LMXJVSD                                                                         | Formación presencial 24/09/2019                                                                                      |                                                                              |                                              |                                                                          |                | 18:3                                   | 0:00                         | 22:00:00                                                 |
| LMXJVSD                                                                         | Formación presencial                                                                                                 | 26/09/2019                                                                   |                                              |                                                                          |                | 18:3                                   | 0:00                         | 22:00:00                                                 |
| Expediente                                                                      | Razón Social                                                                                                    |                                                                              | Acción                                       | Grupo Denominación AF                                                    | Tipo AF        | Fecha Inicio                           | Fecha Fin                    | Nº Horas<br>Formación                                    |
| F180 AA                                                                         | RAZON_SOCIAL                                                                                                    |                                                                              | 5                                            | IFCT159PO -<br>Infoarquitectura 3D<br>con 3ds Max - Nivel<br>Usuario     | Especialidades | 23/09/2019                             | 27/09/2019                   | 40                                                       |
| Dias                                                                            | Tipo de Formación Fecha                                                                                              |                                                                              | Annual Science State                         |                                                                          |                |                                        | all all Manual a             |                                                          |
| Impartición                                                                     | Tipo de Formación                                                                                                    | Fecha<br>Impartición                                                         | Horario Inicial Mananas                      | Horario Final<br>Mañanas                                                 |                | Horario Ini                            | cial tarde                   | Horario Final Tarde                                      |
| Impartición<br>L M X J V S D                                                    | Formación presencial                                                                                                 | Fecha<br>Impartición<br>23/09/2019                                           | 10:00:00                                     | Horario Final<br>Mañanas<br>12:00:00                                     |                | Horario Ini<br>16:0                    | 0:00                         | 22:00:00                                                 |
| Impartición<br>L M X J V S D<br>L M X J V S D                                   | Formación presencial<br>Formación presencial                                                                         | Fecha<br>Impartición<br>23/09/2019<br>24/09/2019                             | 10:00:00<br>10:00:00                         | Horario Final<br>Mañanas<br>12:00:00<br>12:00:00                         |                | Horario Ini<br>16:0<br>16:0            | 0:00<br>0:00                 | 22:00:00<br>22:00:00                                     |
| Impartición<br>L M X J V S D<br>L M X J V S D<br>L M X J V S D                  | Formación presencial<br>Formación presencial<br>Formación presencial                                                 | Fecha<br>Impartición<br>23/09/2019<br>24/09/2019<br>25/09/2019               | 10:00:00<br>10:00:00<br>10:00:00             | Horario Final<br>Mañanas<br>12:00:00<br>12:00:00<br>12:00:00             |                | Horario Ini<br>16:00<br>16:00<br>16:00 | 0:00<br>0:00<br>0:00         | 22:00:00<br>22:00:00<br>22:00:00                         |
| Impartición<br>L M X J V S D<br>L M X J V S D<br>L M X J V S D<br>L M X J V S D | Formación presencial<br>Formación presencial<br>Formación presencial<br>Formación presencial<br>Formación presencial | Fecha<br>Impartición<br>23/09/2019<br>24/09/2019<br>25/09/2019<br>26/09/2019 | 10:00:00<br>10:00:00<br>10:00:00<br>10:00:00 | Horario Final<br>Mañanas<br>12:00:00<br>12:00:00<br>12:00:00<br>12:00:00 |                | Horario Ini<br>16:00<br>16:00<br>16:00 | 0:00<br>0:00<br>0:00<br>0:00 | 22:00:00<br>22:00:00<br>22:00:00<br>22:00:00<br>22:00:00 |

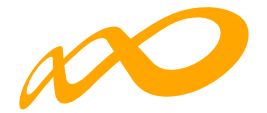

- Con otros programas:

| Multipartici        | pación V (má          | is de 40 h           | oras semanales)                    |          |                                                                                                    |                |              |             |                       |
|---------------------|-----------------------|----------------------|------------------------------------|----------|----------------------------------------------------------------------------------------------------|----------------|--------------|-------------|-----------------------|
| Convocatoria: Prog  | ramas TIC 2018   F180 | AA   Emitido         | el martes 28 de abril de 2020 a la | is 08:55 |                                                                                                    |                |              |             |                       |
| NIF                 | Nombre y Apellidos    |                      |                                    |          |                                                                                                    |                |              |             |                       |
|                     |                       |                      |                                    |          |                                                                                                    |                |              |             |                       |
| Expediente          | Razón Social          |                      | Acción                             | Grupo    | Denominación AF                                                                                       | Tipo AF        | Fecha Inicio | Fecha Fin   | Nº Horas<br>Formación |
| F180 AA             | RAZON_SOCIAL          |                      | 19                                 | 1        | IFCM026PO -<br>SEGURIDAD<br>INFORMATICA Y<br>FIRMA DIGITAL.                                           | Especialidades | 03/02/2020   | 14/02/2020  | 50                    |
| Días<br>Impartición | Tipo de Formación     | Fecha<br>Impartición | Horario Inicial Mañanas            |          | Horario Final<br>Mañanas                                                                              |                | Horario In   | icial Tarde | Horario Final Tarde   |
| LMXJVSD             | Formación presencial  | 03/02/2020           | 09:00:00                           |          | 14:00:00                                                                                              |                |              |             |                       |
| LMXJVSD             | Formación presencial  | 04/02/2020           | 09:00:00                           |          | 14:00:00                                                                                              |                |              |             |                       |
| LMXJVSD             | Formación presencial  | 05/02/2020           | 09:00:00                           |          | 14:00:00                                                                                              |                |              |             |                       |
| LMXJVSD             | Formación presencial  | 06/02/2020           | 09:00:00                           |          | 14:00:00                                                                                              |                |              |             |                       |
| LMXJVSD             | Formación presencial  | 07/02/2020           | 09:00:00                           |          | 14:00:00                                                                                              |                |              |             |                       |
| Expediente          | Razón Social          |                      | Acción                             | Grupo    | Denominación AF                                                                                       | Tipo AF        | Fecha Inicio | Fecha Fin   | Nº Horas<br>Formación |
| Participación en o  | tros Programas        |                      |                                    |          | IFCD048P0 -<br>METODOLOGÍA DE<br>GESTIÓN Y<br>DESARROLLO DE<br>PROYECTOS DE<br>SOFTWARE CON<br>SCRUM. | Especialidades | 03/02/2020   | 04/02/2020  | 16                    |
| Días<br>Impartición | Tipo de Formación     | Fecha<br>Impartición | Horario Inicial Mañanas            |          | Horario Final<br>Mañanas                                                                              |                | Horario In   | icial Tarde | Horario Final Tarde   |
| LMXJVSD             | Formación presencial  | 03/02/2020           | 09:00:00                           |          | 15:00:00                                                                                              |                | 16:0         | 0:00        | 18:00:00              |
| LMXJVSD             | Formación presencial  | 04/02/2020           | 09:00:00                           |          | 15:00:00                                                                                              |                | 16:0         | 0:00        | 18:00:00              |

(\*) Hay que tener en cuenta que aquellos participantes incluidos en los informes de multiparticipación podrían ser objeto de anulación en la fase de comprobación técnico económica del programa.

En relación con la multiparticipación "dentro del mismo programa" se muestran los grupos formativos del propio expediente implicados en esta multiparticipación, mientras que en la que se produce "entre distintos programas" no se muestran los números de los programas, pero sí el resto de información.

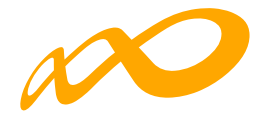

## **CERTIFICACIÓN GRUPOS**

Desde esta pestaña se pueden certificar o descertificar grupos seleccionándolos de forma individual, múltiple o masiva mediante los filtros incluidos en el buscador de la pantalla (Código acción, Código grupo, Denominación, CIF beneficiaria y Estado). Sólo serán certificables los grupos que estén en estado válido.

El mismo botón de CERTIFICAR sirve para certificar y descertificar. La primera vez que se pulse los grupos seleccionados pasarán a estado certificado, si se pulsa de nuevo, los grupos seleccionados que estuvieran certificados se descertificarán.

Así mismo, desde esta pantalla se podrán marcar los grupos que estén en estado válido y no se deseen certificar pinchando en el botón NO CERTIFICAR. Deben ponerse en estado no certificado porque de no hacerlo así, al certificar la acción y el expediente, si están en estado válido pasarán a estar certificados. Como en el caso anterior, el mismo botón de NO CERTIFICAR sirve para quitar el estado de "no certificado" a el/los grupo/s seleccionados y volverlos a poner en estado válido.

| Programas de formac                  | tión⇒ ¿Qué                  | desea hacer? > Cer | tificación > Grupos |               |          |                |               |            |                  |               |
|--------------------------------------|-----------------------------|--------------------|---------------------|---------------|----------|----------------|---------------|------------|------------------|---------------|
| COMUNICA                             | CIÓN DE                     |                    |                     |               |          |                |               |            |                  |               |
| GRUPOS FORM.                         | ATIVOS                      | EVALUACIÓN         | DIFUSIÓN DE A       | AFF COST      | ES BECA  | S Y AYUDAS     | CERTIFICACIÓ  | N          |                  |               |
| Participantes                        | Grupos                      | Acciones For       | mativas Dato        | s adicionales | D.N.S.H  | Cesión derec   | ho cobro S    | mulador    | Confirmación     |               |
| CRUPOS                               |                             |                    |                     |               |          |                |               |            |                  |               |
| 4                                    |                             | Código grupo       | 0                   | Denominación  | 1        | Cif beneficiar | ria           | Elija opci | ón 🗸             |               |
| Mostrar 10                           | ∽ reg                       | istros             |                     |               |          |                |               | Filtro     | Filtro           | BUSCAR        |
| Código                               | Deno                        | minación           | Ini                 | cio Fi        | ۱ I      | Estado         | Participantes | 10         | Cif beneficiaria |               |
| 4 / 361                              | HOTT                        | 001PO · Amadeus    | 16                  | /03/2022 11   | /05/2022 | Válido         | 34/0          |            |                  |               |
| 4 / 362                              | HOTT                        | 001PO - AMADEU     | 5 06,               | /04/2022 01   | /06/2022 | Válido         | 34/0          |            |                  |               |
| Mostrando del 1<br>Hacer click en ur | al 2 de 2<br>na fila para : | seleccionarla      |                     |               |          |                |               |            |                  |               |
|                                      |                             |                    |                     |               |          |                |               |            |                  | NO CERTIFICAR |

Guía de certificación de participantes de grupos y acciones – Transformación Digital / Pág 24 de 40

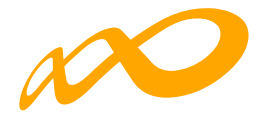

#### CERTIFICAR

A través del botón CERTIFICAR se inicia el proceso de certificación de grupo/s. La aplicación mostrará un cuadro de confirmación para continuar con el proceso del grupo o grupos seleccionados.

| Programas de formació                    | ón → ¿Qué desea hacer? → Ce | rtificación > Grupos           |                  |                 |                       |                  |               |
|------------------------------------------|-----------------------------|--------------------------------|------------------|-----------------|-----------------------|------------------|---------------|
| COMUNICAC                                | IÓN DE LA CERTIFIC          | ACIÓN                          |                  |                 |                       |                  |               |
| 2010022 200144                           |                             |                                | oeree oe         |                 | control order         |                  |               |
| GRUPOS FORMA                             | INVOS EVALUACIÓN            | DIFUSION DE AAFF               | USIES BEG        | LAS Y AYUDAS    | CERTIFICACION         |                  |               |
| Participantes                            | Grupos Acciones For         | mativas Datos adiciona         | les D.N.S.H      | Cesión de       | recho cobro Simulador | Confirmación     |               |
| CRUPOS                                   |                             | CONFIRMACIÓN                   |                  |                 |                       |                  |               |
| Código acción                            | Código gruj                 | Se van a certificar los grupos | seleccionados, a | desea continuar | 2                     |                  |               |
| 4                                        | Código gru                  |                                |                  |                 |                       | in 👻             |               |
|                                          |                             | CANCELAR                       |                  |                 | ACEPTAR               |                  |               |
|                                          |                             |                                |                  |                 |                       |                  | BUSCAR        |
|                                          |                             |                                |                  |                 |                       |                  |               |
| Mostrar 10                               | ✓ registros                 |                                |                  |                 | Filtro                | Filtro           |               |
|                                          |                             |                                |                  |                 |                       |                  |               |
| Código                                   | Denominación                | Inicio                         | Fin              | Estado          | Participantes         | Cif beneficiaria |               |
| 4/361                                    | HOTT001PO - Amadeu          |                                | 11/05/2022       | 🛑 Válido        | 34/0                  |                  |               |
| 4/362                                    | HOTT001PO - AMADEL          | /5 06/04/2022                  | 01/06/2022       | Válido          | 34 / 0                |                  |               |
| Mostrando del 1 a<br>Seleccionada 1 file | al 2 de 2<br>a              |                                |                  |                 |                       |                  |               |
|                                          |                             |                                |                  |                 |                       | CERTIFICAR       | NO CERTIFICAR |

Si tuviese incidencias asociadas a dicha certificación la aplicación da un aviso indicando su origen. Las incidencias pueden ser de dos tipos:

De alerta 😟 ,aviso que no condiciona la continuidad de los procesos y da la opción de continuar con la certificación o pararla.

O de error <sup>•</sup>, avisa de una acción incorrecta y no permite continuar el proceso de certificación hasta que se corrige.

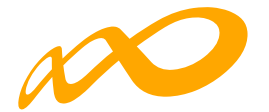

| Programas de formación 🔶 ¿Qu | sé desea hacer? → Certificación → Grupos                                                                      |  |  |  |  |  |  |  |  |  |
|------------------------------|----------------------------------------------------------------------------------------------------|--|--|--|--|--|--|--|--|--|
| COMUNICACIÓN DI              | E LA CERTIFICACIÓN                                                                                            |  |  |  |  |  |  |  |  |  |
|                              |                                                                                                    |  |  |  |  |  |  |  |  |  |
| GRUPOS FORMATIVOS            | EVALUACIÓN DIFUSIÓN DE AAFF COSTES BECAS Y AYUDAS CERTIFICACIÓN                                               |  |  |  |  |  |  |  |  |  |
| Participantes Grupos         | articipantes Grupos Acciones Formativas Datos adicionales D.N.S.H Cesión derecho cobro Simulador Confirmación |  |  |  |  |  |  |  |  |  |
| CERTIFICACIÓN DE G           | RUPOS                                                                                                    |  |  |  |  |  |  |  |  |  |
|                              |                                                                                                    |  |  |  |  |  |  |  |  |  |
| DATOS PENDIENTES D           | E RESOLVER                                                                                                    |  |  |  |  |  |  |  |  |  |
| A continuación se de         | etallan las incidencias que son necesarias resolver para poder certificar los grupos:                         |  |  |  |  |  |  |  |  |  |
|                              |                                                                                                    |  |  |  |  |  |  |  |  |  |
| LISTADO DE MENSAJE           | s                                                                                                    |  |  |  |  |  |  |  |  |  |
|                              |                                                                                                    |  |  |  |  |  |  |  |  |  |
| Incidencias                  |                                                                                                    |  |  |  |  |  |  |  |  |  |
| Acción 4 - HOT               | TTOOTPO - AMADEUS                                                                                             |  |  |  |  |  |  |  |  |  |
| Crupo 361                    | - HOTT001PO - Amadeus                                                                                         |  |  |  |  |  |  |  |  |  |
| <u>∧</u> Ex                  | risten participantes con datos obligatorios no comunicados, de continuar se anularán.                         |  |  |  |  |  |  |  |  |  |
| × Ex                         | kisten participantes donde el dato finalizado/abandono no está indicado.                                      |  |  |  |  |  |  |  |  |  |
| CANCELAR                     |                                                                                                    |  |  |  |  |  |  |  |  |  |

Si se pincha en el aviso o en el error, la aplicación lleva a la pantalla en la que se podrán subsanar las incidencias detectadas.

Los participantes marcados como "reservas", serán anulados automáticamente por la aplicación en el proceso de certificación.

Para finalizar la certificación, una vez que se hayan corregido las incidencias indicadas se debe pinchar en el botón continuar.

| Programas de formación > ¿Qu | ué desea hacer? → Cer | tificación > Grupos     |                      |                    |                  |               |              |         |
|------------------------------|-----------------------|-------------------------|----------------------|--------------------|------------------|---------------|--------------|---------|
| COMUNICACIÓN D               | E LA CERTIFICA        | CIÓN                    |                      |                    |                  |               |              |         |
|                              |                       |                         |                      |                    |                  | _             |              |         |
| GRUPOS FORMATIVOS            | EVALUACIÓN            | DIFUSIÓN DE AAFF        | COSTES BE            | ECAS Y AYUDAS      | CERTIFICACIO     | ÓN            |              |         |
| Participantes Grupo          | s Acciones Forr       | mativas Datos adio      | ionales D.N.S.I      | H Cesión derec     | ho cobro         | Simulador     | Confirmación |         |
| CONFIRMACIÓN                 |                       |                         |                      |                    |                  |               |              |         |
| DATOS PENDIENTES D           | E RESOLVER            |                         |                      |                    |                  |               |              |         |
| Los grupos formativo         | os se pueden certific | ar. Si lo desea puede c | ertificar los grupos | formativos pulsano | lo sobre el boto | ón 'ACEPTAR'. |              |         |
| CANCELAR                     |                       |                         |                      |                    |                  |               |              | ACEPTAR |

En este momento, la aplicación genera un documento PDF con los datos relativos al grupo para firmar su certificación.

Guía de certificación de participantes de grupos y acciones – Transformación Digital / Pág 26 de 40

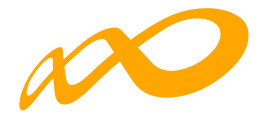

| TIFICACIÓN DE GRUPO                                    |                           |                             |                      |                  |  |  |
|--------------------------------------------------------|---------------------------|-----------------------------|----------------------|------------------|--|--|
| 14 4 1 de 1 2 24                                       | 4 <b>H</b> • (\$          |                             |                      |                  |  |  |
| ××                                                     |                           |                             |                      |                  |  |  |
| Fundación Estatal                                      |                           |                             |                      |                  |  |  |
| lotificación certificació                              | ón de grupo               |                             |                      |                  |  |  |
| nitido el lunes 17 de octubre de 2022 a la             | s 15:34                   |                             |                      |                  |  |  |
| atos Identificativos del Grupo                         |                           |                             |                      |                  |  |  |
| irupo :<br>)enominación:                               | 362<br>HOTTO01PO - AMAD   | EUS                         |                      |                  |  |  |
| Datos del Solicitante                                  |                           |                             |                      |                  |  |  |
| xpediente :                                            |                           |                             |                      |                  |  |  |
| IF:<br>Intidad :                                       |                           |                             |                      |                  |  |  |
| atos de la Acción formativa                            |                           |                             |                      |                  |  |  |
| loción Formativa :                                     | 4                         |                             |                      |                  |  |  |
| Penominación :<br>fodalidad de la Impartición :        | Teleformación             | EUS                         |                      |                  |  |  |
| loras de Formación :                                   | 75 horas totales          |                             |                      |                  |  |  |
| Datos del Grupo                                        |                           |                             |                      |                  |  |  |
| Fecha fin :                                            | 01/06/2022                |                             |                      |                  |  |  |
| Fecha plazo participantes :                            | 12/04/2022                |                             |                      |                  |  |  |
| Teleformación<br>Razón Social del centro gestor :      |                           |                             |                      |                  |  |  |
| Cif:<br>Dirección del centro gestor :                  |                           |                             |                      |                  |  |  |
| Observaciones :                                        |                           |                             |                      |                  |  |  |
| Horas :                                                |                           |                             |                      |                  |  |  |
| Horano -                                               |                           |                             |                      |                  |  |  |
| Discrepancia Horarios<br>06/04/2022 miércoles de 09:30 | 0 a 10:30                 |                             |                      |                  |  |  |
| atos Participantes                                     |                           |                             |                      |                  |  |  |
| /álidos :                                              |                           |                             |                      |                  |  |  |
| Principal :<br>Rendimientos Einancieros :              | 34                        |                             |                      |                  |  |  |
| Exceso:                                                | 0                         |                             |                      |                  |  |  |
| ncidentados :                                          | 0                         |                             |                      |                  |  |  |
| Inulados :                                             | 0                         |                             |                      | Página 1/1       |  |  |
| /Torrelaguna, 56 - 28027 Madrid - Tel. 91              | 1 195 430 - Fax 91 119 54 | 02 - www.fundae.es - https: | //tramites.fundae.es |                  |  |  |
| Financiado por                                         | CORDANO MANTER            | Plan                        | de Recuperación      | DE BANDO PÚBLICO |  |  |
| Next Generation BU                                     | V SCONE                   | Masocial y Re               | siliencia            | SEPE             |  |  |
|                                                        |                           |                             |                      |                  |  |  |
|                                                        |                           |                             |                      |                  |  |  |

Tras la firma digital, la aplicación confirmará a través de un aviso que el grupo/s seleccionado/s se han certificado correctamente.

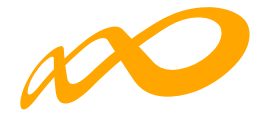

| Programas de formación 🔸 ¿Qu | é desea hacer? > Certificación > Gru | ipos                     |                      |                        |     |
|------------------------------|--------------------------------------|--------------------------|----------------------|------------------------|-----|
| COMUNICACIÓN DE              | E LA CERTIFICACIÓN                   |                          |                      |                        |     |
|                              |                                      |                          |                      |                        |     |
| GRUPOS FORMATIVOS            | EVALUACIÓN DIFUSIÓN D                | E AAFF COSTES BEC        |                      | ÓN                     |     |
| Participantes Grupos         | Acciones Formativas D                | atos adicionales D.N.S.H | Cesión derecho cobro | Simulador Confirmación |     |
| S Los grupos seleccio        | nados se han certificado correcta    | imente.                  |                      |                        |     |
| GRUPOS                       |                                      |                          |                      |                        |     |
| Código acción                | Código grupo                         | Denominación             | Cif beneficiaria     | Estado                 |     |
| Código acción                | Código grupo                         | Denominación             | Cif beneficiaria     | Elija opción 👻         |     |
|                              |                                      |                          |                      | BUS                    | CAR |
| Mostrar 10 V reg             | gistros                              |                          |                      | Filtro                 |     |
|                              |                                      |                          |                      |                        |     |
| Código Den                   | ominación                            | Inicio Fin E             | stado Participantes  | Cif beneficiaria       |     |
|                              |                                      | Ningún dato disp         | onible en esta tabla |                        |     |

Podemos comprobarlo en la pestaña de CERTIFICACIÓN Grupos:

| ogramas de formación 🔸 ¿Q                               | ué desea hacer? > Certif | icación > Grupos    |                |               |              |                   |                      |     |
|---------------------------------------------------------|--------------------------|---------------------|----------------|---------------|--------------|-------------------|----------------------|-----|
| COMUNICACIÓN D                                          | E LA CERTIFICAC          | CIÓN                |                |               |              |                   |                      |     |
| GRUPOS FORMATIVOS                                       | EVALUACIÓN               | DIFUSIÓN DE AAFF    | COSTES BEC     | CAS Y AYUDAS  | CERTIFICACIÓ | DN                |                      |     |
| Participantes Grupo                                     | Acciones Form            | ativas Datos adicio | onales D.N.S.H | Cesión derec  | ho cobro S   | imulador Confirma | ción                 |     |
| GRUPOS                                                  |                          |                     |                |               |              |                   |                      |     |
| Código acción                                           | Código grupo             | Denom               | inación        | Cif beneficia | ria          | Estado            |                      |     |
| 4                                                       | Código grupo             | Denor               | minación       | Cif beneficia | aria         | - Elija opción    | ~                    |     |
| Mostrar 10 Y                                            | egistros                 |                     |                |               |              | Filtro Filtro     | BUS                  | CAR |
| Código Der                                              | nominación               | Inicio              | Fin            | Estado        | Participante | s Cif             | beneficiaria         |     |
| 4/361 HO                                                | TT001PO · Amadeus        | 16/03/202           | 2 11/05/2022   | Válido        | 34/0         |                   |                      |     |
| 4/362 но                                                | TT001PO - AMADEUS        | 06/04/202           | 2 01/06/2022   | Certificado   | 34/0         | én do<br>T        |                      |     |
| Mostrando del 1 al 2 de 2<br>Hacer click en una fila pa | ra seleccionarla         |                     |                |               |              |                   |                      |     |
|                                                         |                          |                     |                |               |              | c                 | ERTIFICAR NO CERTIFI | CAR |

Guía de certificación de participantes de grupos y acciones – Transformación Digital / Pág 28 de 40

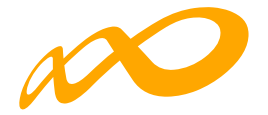

Una vez certificado el grupo, pinchando en el icono situado en la esquina superior izquierda se accede al "Resumen de Actividad", donde se podrá extraer un Excel de los participantes del grupo certificado en el que se detallan los participantes incidentados y su causa de incidencia pulsando el botón de CONSULTA PARTICIPANTES.

|                                        | Convocator   | ia 2021<br>17 de octubre 2022 | 命 ③                 | <b>N</b> 8  | ×            |
|----------------------------------------|--------------|-------------------------------|---------------------|-------------|--------------|
|                                        |              |                               | ↑ ESTADO D          | DE LA CARGA | DELXML       |
|                                        |              | e e                           |                     | Resumen     | de actividad |
|                                        |              |                               | ∋ salir             |             |              |
| Trab. en ERE                           | 0,00 %       | Válidos                       |                     |             | 116          |
| Trab. Autónomo                         | 0,00 %       | Certificados                  |                     |             | 34           |
| Menor 30 años                          | 0.00 %       | Válidos-Principal             |                     |             | 150          |
|                                        |              | Válidos-Rendimientos          |                     |             | 0            |
| Ayudas                                 | 77E 970 60 6 | Válidos-Exceso                |                     |             | 0            |
| Admitida                               | 375.979.60 € | Válidos de grupos no cer      | tificados           |             | 0            |
| Concedida                              | 78 377 10 £  | Incidentados                  |                     |             | 0            |
| Reformulada                            | 78.333.75 €  | Anulados                      |                     |             | 37           |
| Rendimientos financieros               | 0 €          | Sin notificar                 |                     |             | 0            |
| Certificada - Principal                | 0.6          | Desempleados                  |                     |             | 0,67 %       |
| Certificada - Rendimientos financieros | 0€           | Administración                |                     |             | 0,00 %       |
| Costes                                 |              | CONSUL                        | IA MULTIPARTICIPACI | CONSUL      |              |
| Directos                               | 3.000,00 €   |                               |                     |             |              |
| Indirectos                             | 10.000.00 €  |                               |                     |             |              |
| Total                                  | 13.000,00 €  |                               |                     |             |              |
| Límite de costes indirectos            | 333,30 €     |                               |                     |             |              |

Cuando se pincha en CONSULTA PARTICIPANTES, se puede acceder a diferentes datos de los mismos y seleccionarlos en base a uno o a varios filtros habilitados para ello:

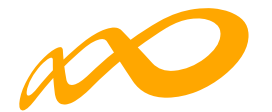

| ONSULTA DE PARTICIPANTES |                  |                  |              |             |             |            |        |  |  |
|--------------------------|------------------|------------------|--------------|-------------|-------------|------------|--------|--|--|
| Código acción            | Código grupo     |                  |              | Estado grup | 0           |            |        |  |  |
| Código acción            | Código grupo     |                  |              | Elija opc   | ión         | ~          |        |  |  |
| Estado participante      | Situación        |                  |              | Nombre      |             |            |        |  |  |
| Elija opción 👻           | Elija opción     | Elija opción 🗸 🗸 |              |             |             |            |        |  |  |
| Apellido 1               | Apellido 2       | NIF              |              |             |             |            |        |  |  |
| Apellido1                | Apellido2        | NIF              |              |             |             |            |        |  |  |
| NISS                     | Cif beneficiaria |                  |              |             |             |            |        |  |  |
| NISS                     | Cif beneficiaria |                  |              |             |             |            |        |  |  |
| ostrar 10 v registros    | Código grupo     | Estado grupo     | Notificación | Fi          | Itro Filtro | Plazo ppte | BUSCAR |  |  |
| María Pilar              | 4/362            | Certificado      | 12/04/2022   | 06/04/2022  | 01/06/2022  | 12/04/2022 |        |  |  |
| Iván Lois                | 4 / 362          | Certificado      | 12/04/2022   | 06/04/2022  | 01/06/2022  | 12/04/2022 |        |  |  |
| Manfred                  | 4 / 362          | Certificado      | 12/04/2022   | 06/04/2022  | 01/06/2022  | 12/04/2022 |        |  |  |
| Matilde                  | 4/362            | Certificado      | 12/04/2022   | 06/04/2022  | 01/06/2022  | 12/04/2022 |        |  |  |
| Mercedes                 | 4/362            | Certificado      | 12/04/2022   | 06/04/2022  | 01/06/2022  | 12/04/202  |        |  |  |

Una vez seleccionada la consulta deseada se deberá pulsar el botón "Exportar Excel" para acceder a todos los datos de dicha consulta.

En este archivo se podrán consultar todos los datos comunicados de los participantes seleccionados y que pueden ser importantes para la certificación y justificación del programa formativo.

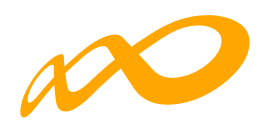

| Código acción                                                 | Código grupo                                                                                                    |                                                                                                    |                                                                                                    | Estado grup                                                                                           | 0                                                                                                    |                                                                                                    |                         |
|---------------------------------------------------------------|----------------------------------------------------------------------------------------------------|----------------------------------------------------------------------------------------------------|----------------------------------------------------------------------------------------------------|----------------------------------------------------------------------------------------------------|----------------------------------------------------------------------------------------------------|----------------------------------------------------------------------------------------------------|-------------------------|
| 4                                                             | 362                                                                                                    |                                                                                                    |                                                                                                    | Elija opc                                                                                             | ión                                                                                                    |                                                                                                    | ~                       |
| Estado participante                                           | Situación                                                                                                    |                                                                                                    |                                                                                                    | Nombre                                                                                                |                                                                                                    |                                                                                                    |                         |
| Elija opción                                                  | 🗸 — Elija opción                                                                                                    |                                                                                                    | ~                                                                                                    | Nombre                                                                                                |                                                                                                    |                                                                                                    |                         |
| Apellido 1                                                    | Apellido 2                                                                                                    |                                                                                                    |                                                                                                    | NIF                                                                                                   |                                                                                                    |                                                                                                    |                         |
| Apellido1                                                     | Apellido2                                                                                                    |                                                                                                    |                                                                                                    | NIF                                                                                                   |                                                                                                    |                                                                                                    |                         |
| NISS                                                          | Cif beneficiaria                                                                                                    |                                                                                                    |                                                                                                    |                                                                                                    |                                                                                                    |                                                                                                    |                         |
| NISS                                                          | Cif beneficiaria                                                                                                    |                                                                                                    |                                                                                                    |                                                                                                    |                                                                                                    |                                                                                                    |                         |
| ostrar 10 🗸 registros                                         |                                                                                                    |                                                                                                    |                                                                                                    | Fil                                                                                                   | Itro Filtro                                                                                                    |                                                                                                    | BUSCAR                  |
| istrar 10 V registros                                         | Código grupo                                                                                                    | Estado grupo                                                                                                    | Notificación                                                                                                    | Fil                                                                                                   | Filtro                                                                                                    | Plazo ppte                                                                                                    | BUSCAR                  |
| strar 10 v registros<br>F Nombre                              | Código grupo<br>4 / 362                                                                                                    | Estado grupo<br>Certificado                                                                                                    | Notificación<br>12/04/2022                                                                                                    | Fil<br>Inicio<br>06/04/2022                                                                           | Filtro<br>Fin<br>01/06/2022                                                                                                    | Plazo ppte<br>12/04/2022                                                                                                    | BUSCAR                  |
| strar 10 v registros<br>F Nombre<br>Aurora                    | Código grupo<br>4 / 362<br>4 / 362                                                                                                    | Estado grupo<br>Certificado<br>Certificado                                                                                           | Notificación<br>12/04/2022<br>12/04/2022                                                                                                    | Fil<br>Inicio<br>06/04/2022<br>06/04/2022                                                             | Fin 01/06/2022 01/06/2022                                                                                                    | Plazo ppte<br>12/04/2022<br>12/04/2022                                                                                                    | BUSCAR                  |
| strar 10 v registros<br>F Nombre<br>Aurora                    | Código grupo<br>4 / 362<br>4 / 362<br>4 / 362                                                                                         | Estado grupo<br>Certificado<br>Certificado<br>Certificado                                                                            | Notificación<br>12/04/2022<br>12/04/2022<br>12/04/2022                                                                                                    | Fil<br>Inicio<br>06/04/2022<br>06/04/2022                                                             | Fin<br>01/06/2022<br>01/06/2022<br>01/06/2022                                                                                  | Plazo ppte<br>12/04/2022<br>12/04/2022<br>12/04/2022                                                                                                    | BUSCAR                  |
| strar 10 v registros<br>F Nombre<br>Aurora<br>Sarai           | Código grupo<br>4 / 362<br>4 / 362<br>4 / 362<br>4 / 362                                                                              | Estado grupo<br>Certificado<br>Certificado<br>Certificado<br>Certificado                                                             | Notificación<br>12/04/2022<br>12/04/2022<br>12/04/2022<br>12/04/2022                                                                                                    | Fil<br>06/04/2022<br>06/04/2022<br>06/04/2022                                                         | Fin Filtro<br>Fin 01/06/2022<br>01/06/2022<br>01/06/2022<br>01/06/2022                                                         | Plazo ppte<br>12/04/2022<br>12/04/2022<br>12/04/2022<br>12/04/2022                                                                                                    | BUSCAR                  |
| strar 10 V registros<br>F Nombre<br>Aurora<br>Sarai           | Código grupo<br>4 / 362<br>4 / 362<br>4 / 362<br>4 / 362<br>4 / 362                                                                   | Estado grupo<br>Certificado<br>Certificado<br>Certificado<br>Certificado<br>Certificado                                              | Notificación<br>12/04/2022<br>12/04/2022<br>12/04/2022<br>12/04/2022                                                                                                    | Fit<br>06/04/2022<br>06/04/2022<br>06/04/2022<br>06/04/2022<br>06/04/2022                             | Fin Filtro<br>Fin 01/06/2022<br>01/06/2022<br>01/06/2022<br>01/06/2022<br>01/06/2022                                           | Plazo ppte<br>12/04/2022<br>12/04/2022<br>12/04/2022<br>12/04/2022<br>12/04/2022                                                                                                    | BUSCAR<br>Cif beneficie |
| strar 10 v registros<br>F Nombre<br>Aurora<br>Sarai<br>Shanoa | Código grupo<br>4 / 362<br>4 / 362<br>4 / 362<br>4 / 362<br>4 / 362<br>4 / 362<br>4 / 362                                             | Estado grupo<br>Certificado<br>Certificado<br>Certificado<br>Certificado<br>Certificado                                              | Notificación           12/04/2022           12/04/2022           12/04/2022           12/04/2022           12/04/2022           12/04/2022           12/04/2022           12/04/2022                                                                                                    | Fil<br>205/04/2022<br>05/04/2022<br>05/04/2022<br>05/04/2022<br>05/04/2022<br>05/04/2022              | Fin<br>01/06/2022<br>01/06/2022<br>01/06/2022<br>01/06/2022<br>01/06/2022<br>01/06/2022                                        | Plazo ppte<br>12/04/2022<br>12/04/2022<br>12/04/2022<br>12/04/2022<br>12/04/2022<br>12/04/2022                                                                                                    | BUSCAR<br>Cif beneficia |
| strar 10 v registros<br>F Nombre<br>Aurora<br>Sarai<br>Shanoa | Código grupo<br>4 / 362<br>4 / 362<br>4 / 362<br>4 / 362<br>4 / 362<br>4 / 362<br>4 / 362                                             | Estado grupo<br>Certificado<br>Certificado<br>Certificado<br>Certificado<br>Certificado<br>Certificado                               | Notificación           12/04/2022           12/04/2022           12/04/2022           12/04/2022           12/04/2022           12/04/2022           12/04/2022           12/04/2022           12/04/2022                                                                                                    | Fil<br>06/04/2022<br>06/04/2022<br>06/04/2022<br>06/04/2022<br>06/04/2022<br>06/04/2022               | Fin<br>01/06/2022<br>01/06/2022<br>01/06/2022<br>01/06/2022<br>01/06/2022<br>01/06/2022<br>01/06/2022                          | Plazo ppte<br>12/04/2022<br>12/04/2022<br>12/04/2022<br>12/04/2022<br>12/04/2022<br>12/04/2022<br>12/04/2022                                                                                                    | BUSCAR<br>Cif beneficie |
| III registros  F Nombre Aurora  Saraí Shanoa Dimitriff        | Código grupo<br>4 / 362<br>4 / 362<br>4 / 362<br>4 / 362<br>4 / 362<br>4 / 362<br>4 / 362<br>4 / 362<br>4 / 362                       | Estado grupo<br>Certificado<br>Certificado<br>Certificado<br>Certificado<br>Certificado<br>Certificado<br>Certificado                | Notificación           12/04/2022           12/04/2022           12/04/2022           12/04/2022           12/04/2022           12/04/2022           12/04/2022           12/04/2022           12/04/2022           12/04/2022                                                                                                    | Fil<br>06/04/2022<br>06/04/2022<br>06/04/2022<br>06/04/2022<br>06/04/2022<br>06/04/2022               | Fin Filtro<br>Fin 01/06/2022<br>01/06/2022<br>01/06/2022<br>01/06/2022<br>01/06/2022<br>01/06/2022<br>01/06/2022<br>01/06/2022 | Plazo ppte           12/04/2022           12/04/2022           12/04/2022           12/04/2022           12/04/2022           12/04/2022           12/04/2022           12/04/2022           12/04/2022           12/04/2022           12/04/2022           12/04/2022           12/04/2022                                                                                                    | BUSCAR                  |
| IF Nombre<br>Aurora<br>Sarai<br>Shanoa<br>Dimitriff           | Código grupo<br>4 / 362<br>4 / 362<br>4 / 362<br>4 / 362<br>4 / 362<br>4 / 362<br>4 / 362<br>4 / 362<br>4 / 362<br>4 / 362<br>4 / 362 | Estado grupo<br>Certificado<br>Certificado<br>Certificado<br>Certificado<br>Certificado<br>Certificado<br>Certificado<br>Certificado | Notificación           12/04/2022           12/04/2022           12/04/2022           12/04/2022           12/04/2022           12/04/2022           12/04/2022           12/04/2022           12/04/2022           12/04/2022           12/04/2022           12/04/2022           12/04/2022           12/04/2022           12/04/2022 | Fil<br>06/04/2022<br>06/04/2022<br>06/04/2022<br>06/04/2022<br>06/04/2022<br>06/04/2022<br>06/04/2022 | Fin Filtro<br>Fin 01/06/2022<br>01/06/2022<br>01/06/2022<br>01/06/2022<br>01/06/2022<br>01/06/2022<br>01/06/2022<br>01/06/2022 | Plazo ppte           12/04/2022           12/04/2022           12/04/2022           12/04/2022           12/04/2022           12/04/2022           12/04/2022           12/04/2022           12/04/2022           12/04/2022           12/04/2022           12/04/2022           12/04/2022           12/04/2022           12/04/2022           12/04/2022           12/04/2022           12/04/2022 | BUSCAR                  |

Mostrando del 1 al 10 de 34

EXPORTAR EXCEL

≪ < 1 2 3 4 > ≫

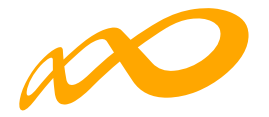

#### DESCERTIFICAR

Si se quiere descertificar un grupo formativo, como ya se indicó con anterioridad, se debe pulsar el botón CERTIFICAR.

| COMUNICACIÓN DE L                                                              |                     |                      |                    |                   |                  |             |                    |        |
|--------------------------------------------------------------------------------|---------------------|----------------------|--------------------|-------------------|------------------|-------------|--------------------|--------|
|                                                                                | A CERTIFICACIÓN     |                      |                    |                   |                  |             |                    |        |
|                                                                                |                     |                      |                    |                   |                  |             |                    |        |
| GRUPOS FORMATIVOS                                                              | EVALUACIÓN DIFUSIÓ  | ON DE AAFF           | COSTES BEC         | AS Y AYUDAS       | CERTIFICACIÓN    |             |                    |        |
| Participantes Grupos                                                           | Acciones Formativas | Datos adicion        | ales D.N.S.H       | Cesión dere       | cho cobro Sir    | mulador     | Confirmación       |        |
| CRUPOS                                                                         |                     |                      |                    |                   |                  |             |                    |        |
| Código acción                                                                  | Código grupo        | Denomin              | ación              | Cif beneficia     | iria             | Estado      |                    |        |
| Código acción                                                                  | Código grupo        | Denomi               | inación            | Cif benefici      | iaria            | Certificado | *                  |        |
| Mostrar 10 V regis                                                             | tros                |                      |                    |                   |                  | Filtro      | Filtro             | USCAR  |
| Código Denom                                                                   | inación             | Inicio               | Fin                | Estado            | Participantes    |             | Cif beneficiaria   |        |
| 4/362 HOTTO                                                                    | DIPO - AMADEUS      | 06/04/2022           | 01/06/2022         | Certificado       | 34/0             |             |                    |        |
| DMUNICACIÓN DE LA                                                              | CERTIFICACIÓN       |                      |                    |                   |                  |             | CERTIFICAR NO CERT | TFICAR |
| UPOS FORMATIVOS EVA                                                            | ALUACIÓN DIFUSIÓN   | DE AAFF CO           | DSTES BECA         |                   | CERTIFICACIÓN    |             |                    |        |
| rticipantes Grupos                                                             | Acciones Formativas | Datos adicionale     | es D.N.S.H         | Cesión derech     | no cobro Simu    | ulador Co   | onfirmación        |        |
| RUPOS                                                                          | CONFIRMA            | CION                 |                    |                   |                  |             |                    |        |
| digo acción d                                                                  | Código gruj         | acer la certificació | ón de los grupos s | eleccionados, ¿de | sea continuar?   | EDTAR       |                    |        |
| ódigo acción                                                                   | Código gr.          |                      |                    |                   |                  |             | ~                  |        |
|                                                                                |                     |                      |                    |                   |                  |             | BU                 | SCAR   |
| strar 10 🗸 registro                                                            | s                   |                      |                    |                   |                  | Filtro      | Filtro             |        |
|                                                                                | -14                 | Inicio               | Fin                | Estado            | Participantes    |             | Cill homeficiante  |        |
| ódigo Denomina                                                                 | cion                | micro                |                    |                   | P or troportices |             | Cir beneticiana    |        |
| ódigo Denomina<br>/ 362 HOTTOO1P                                               |                     | 06/04/2022           | 01/06/2022         | Certificado       | 34 / 0           |             | Cir berienciana    |        |
| ódigo Denomina<br>/362 HOTTOOIP<br>strando del 1 al 1 de 1<br>eccionada 1 fila | O - AMADEUS         | 06/04/2022           | 01/06/2022         | Certificado       | 34/0             |             |                    |        |

Guía de certificación de participantes de grupos y acciones – Transformación Digital / Pág 32 de 40

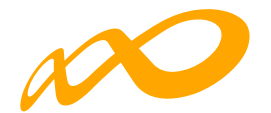

| onvocatoria: N° Exp.<br>ogramat de formación > ,Qué desea hac<br>COMUNICACIÓN DE LA CEI<br>GRUPOS FORMATIVOS EVALUA<br>Participantes Crupos Acci<br>GRUPOS  | NIF         C           er? > Certificación > Crupos         STIFICACIÓN           RTIFICACIÓN         DIFUSIÓN DE AAFF           Ones Formativas         Datos adie | Hay 0 participantes m<br>III Entid<br>COSTES BECA<br>cionales DNSH | arcados como exceso.<br>ad: RAZON_SOCIAL<br>S Y AYUDAS CERTIFICACIÓ<br>Cesión derecho cobro | N<br>Simulador C | ionfirmación     |       |
|----------------------------------------------------------------------------------------------------|----------------------------------------------------------------------------------------------------|--------------------------------------------------------------------|---------------------------------------------------------------------------------------------|------------------|------------------|-------|
| INVECTORIALIS Nº EXPL<br>grannas de formación > "Qué desea hac<br>COMUNICACIÓN DE LA CEL<br>SRUPOS FORMATIVOS EVALUA<br>Participantes Crupos Acci<br>CRUPOS | NEA Centrificación > Orupos<br>RTIFICACIÓN<br>DIFUSIÓN DE AAFF<br>ones Formativas Datos adia                                                                         | COSTES BECA                                                        | adi RAZON_SOCIAL<br>S Y AYUDAS CERTIFICACIÓ<br>Cesión derecho cobro                         | N<br>Simulador C | ionfirmación     |       |
| gremas de formación >Qué desea had<br>COMUNICACIÓN DE LA CEU<br>GRUPOS FORMATIVOS EVALUA<br>Participantes Crupos Acci<br>GRUPOS                             | ert + Certificación + Crupos<br>RTTIFICACIÓN<br>DIFUSIÓN DE AAFF<br>Dones Formativas<br>Datos adie                                                                   | COSTES BECA                                                        | S Y AYUDAS CERTIFICACIÓ<br>Cesión derecho cobro                                             | N<br>Simulador C | confirmación     |       |
| COMUNICACIÓN DE LA CEL<br>RUPOS FORMATIVOS EVALUA<br>Participantes Crupos Acci<br>CRUPOS                                                                    | RTIFICACIÓN<br>DIFUSIÓN DE AAFF<br>ones Formativas Datos adio                                                                                                    | COSTES BECA                                                        | Cesión derecho cobro                                                                        | N<br>Simulador C | onfirmación      |       |
| CRUPOS FORMATIVOS EVALUA<br>Participantes Crupos Acci<br>CRUPOS                                                                                             | CIÓN DIFUSIÓN DE AAFF                                                                                                    | COSTES BECA                                                        | Cesión derecho cobro                                                                        | N<br>Simulador C | Confirmación     |       |
| Participantes Crupos Acci                                                                                                    | ones Formativas Datos adio                                                                                                    | cionales D.N.S.H                                                   | Cesión derecho cobro 5                                                                      | Simulador C      | Confirmación     |       |
| GRUPOS                                                                                                    |                                                                                                    |                                                                    |                                                                                             |                  |                  |       |
|                                                                                                    |                                                                                                    |                                                                    |                                                                                             |                  |                  |       |
| Código acción Códi                                                                                                    | go grupo Denor                                                                                                    | minación                                                           | Cif beneficiaria                                                                            | Estado           |                  |       |
| Código acción Cód                                                                                                    | ligo grupo Den                                                                                                    | ominación                                                          | Cif beneficiaria                                                                            | Certificado      | ~                |       |
|                                                                                                    |                                                                                                    |                                                                    |                                                                                             |                  |                  |       |
|                                                                                                    |                                                                                                    |                                                                    |                                                                                             |                  |                  | BUSCA |
| Mostrar 10 🗸 registros                                                                                                    |                                                                                                    |                                                                    |                                                                                             | Filtro           | Filtro           |       |
|                                                                                                    |                                                                                                    |                                                                    |                                                                                             |                  |                  |       |
| Código Denominación                                                                                                    | n Inicio                                                                                                    | Fin Es                                                             | tado Participantes                                                                          |                  | Cif beneficiaria |       |
|                                                                                                    |                                                                                                    |                                                                    |                                                                                             |                  |                  | ·     |

Cuando descertificamos un grupo, las incidencias derivadas de la certificación desaparecen, por ejemplo, si al certificar un grupo un participante queda incidentado por falta de datos obligatorios en la certificación, al descertificarlo, dicho participante quedaría nuevamente en estado válido. Cuando se vuelva a certificar el grupo, se procederá a validar de nuevo si todo está correcto.

Es importante señalar que los grupos que hayan sido objeto de visita por el Servicio Público de Empleo Estatal no podrán descertificarse una vez certificados. El resto de grupos podrá descertificarse siempre y cuando la acción formativa no esté certificada, si lo está, primero habrá que descertificar la acción formativa.

| Convocatoria                                                           |                                              | ŧ* Exp.:                              | NIF      | CIFi                 | Ent               | idadi RAZON_SOCIA     | a.                      |          |                  |      |
|------------------------------------------------------------------------|----------------------------------------------|---------------------------------------|----------|----------------------|-------------------|-----------------------|-------------------------|----------|------------------|------|
| COMUNICA                                                               | CIÓN DE                                      |                                       | ACIÓN    | Grupos               |                   |                       |                         |          |                  |      |
|                                                                        |                                              |                                       |          |                      |                   |                       |                         |          |                  |      |
| CRUPOS FORM                                                            | ATIVOS                                       | EVALUACIÓN                            | DIFUSIÓ  | N DE AAFF            | COSTES BEC        | AS Y AYUDAS           | CERTIFICACIÓ            | 4        |                  |      |
| Participantes                                                          | Grupos                                       | Acciones Fo                           | rmativas | Datos adicion        | ales D.N.S.H      | Cesión derect         | ho cobro S              | mulador  | Confirmación     |      |
| CRUPOS                                                                 |                                              |                                       |          |                      |                   |                       |                         |          |                  |      |
| Código acción                                                          |                                              | Código grup                           | 0        | Denomin              | ación             | Cif beneficiari       | a                       | Estado   |                  |      |
| 8                                                                      |                                              | 321                                   |          | Denomi               | nación            | Cif beneficiar        | ria                     | Elija op | ción 🗸           |      |
|                                                                        |                                              |                                       |          |                      |                   |                       |                         |          |                  | BUSC |
| Mostrar 10                                                             | ▼ regi                                       | stros                                 |          |                      | Da                | Estado                | Deutlein anter          | Filtro   | Filtro           | BUSC |
| Mostrar 10                                                             | ✓ regi                                       | stros                                 |          | Inicio               | Fin               | Estado                | Participantes           | Filtre   | Filtro           | BUSC |
| Mostrar 10<br>Código<br>8 / 321                                        | V regi<br>Denor<br>HOTTO                     | stros<br>ninación<br>108PO - Reservas | : aéreas | Inicio<br>16/12/2021 | Fin<br>17/01/2022 | Estado                | Participantes<br>28 / 0 | Filtro   | Filtro           | BUSC |
| Mostrar 10<br>Código<br>8 / 321<br>Mostrando del 1<br>Seleccionada 1 f | V regi<br>Denor<br>HOTTO<br>al 1 de 1<br>lia | stros<br>ninación<br>108PO - Reservat | : aéroas | Inicio<br>16/12/2021 | Fin<br>17/01/2022 | Estado<br>Certificado | Participantes<br>28 / 0 | Filtro   | Cif beneficiaria | BUSC |

Guía de certificación de participantes de grupos y acciones – Transformación Digital / Pág 33 de 40

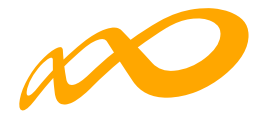

## **CERTIFICACIÓN DE ACCIONES**

Desde esta pestaña se pueden certificar y descertificar las acciones del programa de formación seleccionándolas de forma individual, múltiple o masiva mediante los filtros incluidos en el buscador de la pantalla (Código acción, Denominación, Estado y Modalidad). El mismo botón de "certificar" sirve para certificar y descertificar, la primera vez que se pulse marcará las acciones seleccionadas como certificadas, si se pulsa de nuevo, las acciones seleccionadas se descertificarán.

| COMUNICACIÓN D            | E LA CERTIFICACIÓN                                                        |                |          |                      |           |                  |            |
|---------------------------|---------------------------------------------------------------------------|----------------|----------|----------------------|-----------|------------------|------------|
| CRUPOS FORMATIVOS         | EVALUACIÓN DIFUSIÓN DE                                                    | AAFF COSTES    | BECAS    | Y AYUDAS CERTIFICAC  | CIÓN      |                  |            |
| Participantes Grupo       | Acciones Formativas Date                                                  | os adicionales | D.N.S.H  | Cesión derecho cobro | Simulador | Confirmación     |            |
| ACCIONES FORMATIVAS       | 1                                                                         |                |          |                      |           |                  |            |
| Código acción             | Denominación                                                              | Estado         |          | Modalidad            |           |                  |            |
| Código acción             | Denominación                                                              | Admitida       | ~        | Todos 🗸 🗸            |           |                  |            |
|                           |                                                                           |                |          |                      |           |                  |            |
|                           |                                                                           |                |          |                      |           |                  | BUSCAR     |
| Mostrar 10 🗸 re           | egistros                                                                  |                |          |                      | Filtro    | Filtro           |            |
|                           |                                                                           |                |          |                      |           |                  |            |
| Código D                  | Penominación                                                              | Mod.           | Estado   | Participantes        |           | F. Certificación |            |
| 3 58<br>Al                | OMM004PO - ESTRATEGIAS DE<br>ERVICIOS: CALIDAD Y ORIENTACIÓN<br>L CLIENTE | TF             | Admitida | 52                   |           |                  |            |
| 4 H                       | OTT001PO - AMADEUS                                                        | TF             | Admitida | 51                   |           |                  |            |
| 6 H                       | IOTT003PO - COMERCIALIZACIÓN DE<br>RODUCTOS TURÍSTICOS                    | TF             | Admitida | 50                   |           |                  |            |
| 7 D                       | OMM031PO - MARKETING ON LINE:<br>IISEÑO Y PROMOCIÓN DE SITIOS<br>/EB      | TF             | Admitida | 50                   |           |                  |            |
| 8 H                       | OTT008PO - RESERVAS AÉREAS                                                | TF             | Admitida | 60                   |           |                  |            |
| 12 Al<br>R                | DGD268PO - TRATAMIENTO Y<br>ESTIÓN DE QUEJAS Y<br>ECLAMACIONES            | TF             | Admitida | 50                   |           |                  |            |
| Mostrando del 1 al 6 de 6 |                                                                           |                |          |                      |           |                  |            |
| Seleccionadas 2 filas     |                                                                           |                |          |                      |           |                  | CERTIFICAR |
| $\frown$                  |                                                                           |                |          |                      |           |                  |            |

Guía de certificación de participantes de grupos y acciones – Transformación Digital / Pág 34 de 40

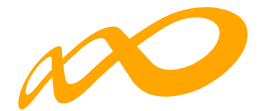

| COMUNICACIÓN DE       | LA CERTIFICA       | ACIÓN                    |                      |                           |                      |              |
|-----------------------|--------------------|--------------------------|----------------------|---------------------------|----------------------|--------------|
| CRUPOS FORMATIVOS     | EVALUACIÓN         | DIFUSIÓN DE AAFF         | COSTES BI            |                           | TIFICACIÓN           |              |
| Participantés Grupos  | Acciones For       | mativas Datos adic       | ionales D.N.S.       | H Cesión derecho co       | bro Simulador        | Confirmación |
| DATOS PENDIENTES DE   | RESOLVER           |                          |                      |                           |                      |              |
| Las acciones formativ | as se pueden certi | ficar. Si lo desea puede | certificar las accio | nes formativas pulsando s | obre el botón 'ACEPT | AR.          |
| CANCELAR              |                    |                          |                      |                           |                      | ACEPTAR      |

Es importante que antes de certificar una acción se hayan marcado como "No certificados", en la pestaña de certificación de grupos, todos los grupos de la acción formativa que estén en estado válido y no se quieran certificar, de lo contrario, al certificar la acción, la aplicación los certificará.

| OMUNICA                                                                                 | CIÓN DE L                                                                    | A CERTIFIC                                                                     | ACIÓN                      |                                                  |                                               |                                      |                                             |             |                    |          |       |
|-----------------------------------------------------------------------------------------|------------------------------------------------------------------------------|--------------------------------------------------------------------------------|----------------------------|--------------------------------------------------|-----------------------------------------------|--------------------------------------|---------------------------------------------|-------------|--------------------|----------|-------|
| RUPOS FORM                                                                              | ATIVOS I                                                                     | EVALUACIÓN                                                                     | DIFUSIÓN                   | N DE AAFF                                        | COSTES BEC                                    | CAS Y AYUDAS                         | CERTIFICACIÓ                                | N           |                    |          |       |
| articipantes                                                                            | Grupos                                                                       | Acciones For                                                                   | mativas                    | Datos adicio                                     | nales D.N.S.H                                 | Cesión dere                          | echo cobro 5                                | Simulador   | Confirmación       |          |       |
| GRUPOS                                                                                  |                                                                              |                                                                                |                            |                                                  |                                               |                                      |                                             |             |                    |          |       |
| digo acción                                                                             |                                                                              | Código grupo                                                                   | 0                          | Denomi                                           | nación                                        | Cif beneficia                        | aria                                        | Estado      |                    |          |       |
| в                                                                                       |                                                                              | Código grup                                                                    | 00                         | Denom                                            | inación                                       | Cif benefic                          | iaria                                       | Elija opci  | ión 🗸              |          |       |
| ostrar 10                                                                               | ✓ regis                                                                      | tros                                                                           |                            |                                                  |                                               |                                      |                                             | Filtro      | Filtro             |          | BUSCA |
| ostrar 10                                                                               | ✓ regis                                                                      | tros                                                                           |                            | Inicio                                           | En                                            | Estado                               | Participante                                | Filtro      | Filtro             | ficiaria | BUSCA |
| ostrar 10<br>Código                                                                     | V regis                                                                      | tros<br>Inación<br>I8PO - Reservas                                             | aéreas                     | Inicio<br>16/12/2021                             | Fin<br>17/01/2022                             | Estado<br>Valido                     | Participantes                               | Filtro      | Filtro<br>Cif bene | ficiaria | BUSCA |
| ostrar 10<br>6digo<br>/321<br>/322                                                      | V regist<br>Denom<br>HOTTOO<br>HOTTOO                                        | tros<br>inación<br>18PO - Reservas<br>18PO - Reservas                          | acreas                     | Inicio<br>16/12/2021<br>19/01/2022               | Fin<br>17/01/2022<br>15/02/2022               | Estado<br>Válido                     | Participantes<br>28 / 0<br>33 / 0           | Filtro      | Filtro             | ficiaria | BUSCA |
| ostrar 10<br>Xódigo<br>/ 321<br>/ 322<br>/ 323                                          | regist     Denom     Hottoo     Hottoo     Hottoo                            | inación<br>18PO - Reservas<br>18PO - Reservas<br>18PO - Reservas               | aéreas<br>aéreas<br>aéreas | Inicio<br>16/12/2021<br>19/01/2022<br>03/03/2022 | Fin<br>17/01/2022<br>15/02/2022<br>31/03/2022 | Estado<br>Valido<br>Valido<br>Valido | Participante<br>28 / 0<br>33 / 0<br>35 / 0  | Filtro      | Filtro             | ficiaria | BUSCA |
| ostrar 10<br>26digo<br>1/321<br>1/322<br>1/323<br>ostrando del 1                        | regis      Denom     HOTTOO     HOTTOO     HOTTOO     HOTTOO     l al 3 de 3 | <b>inación</b><br>ISPO - Reservas<br>ISPO - <b>Reservas</b><br>ISPO - Reservas | aéreas<br>aéreas<br>aéreas | Inicio<br>16/12/2021<br>19/01/2022<br>03/03/2022 | Fin<br>17/01/2022<br>15/02/2022<br>31/03/2022 | Estado<br>Válido<br>Válido<br>Válido | Participante<br>28 / 0<br>33 / 0<br>35 / 0  | Filtro      | Filtro             | ficiaria | BUSCA |
| ostrar 10<br>Código<br>) / 321<br>) / 322<br>) / 323<br>ostrando del 1<br>eleccionada 1 | V regist<br>Denom<br>HOTTOO<br>HOTTOO<br>HOTTOO<br>1 al 3 de 3<br>fila       | <b>inación</b><br>18PO - Reservas<br>18PO - Reservas                           | aóroas<br>aóroas<br>aóroas | Inicio<br>16/12/2021<br>19/01/2022<br>03/03/2022 | Fin<br>17/01/2022<br>15/02/2022<br>31/03/2022 | Estado<br>Válido<br>Válido<br>Válido | Participantes<br>28 / 0<br>33 / 0<br>35 / 0 | Filtro<br>S | Filtro             | ficiaria | BUSCA |
| ódigo<br>/ 321<br>/ 322<br>/ 323<br>/ 323<br>/ 323<br>/ 323                             | V regist<br>Denom<br>HOTTOO<br>HOTTOO<br>1 al 3 de 3<br>fila                 | <b>inación</b><br>18PO - Reservas<br>18PO - Reservas                           | aóreas<br>aóreas<br>aóreas | Inicio<br>16/12/2021<br>19/01/2022<br>03/03/2022 | Fin<br>17/01/2022<br>15/02/2022<br>31/03/2022 | Estado<br>Valido<br>Valido<br>Valido | Participante<br>28/0<br>33/0<br>35/0        | Filtro      | Cif bene           | ficiaria |       |
| ódigo<br>/ 321<br>/ 322<br>/ 323<br>Istrando del 1<br>leccionada 1                      | V regist<br>Denom<br>HOTTOO<br>HOTTOO<br>1 al 3 de 3<br>fila                 | tros<br>Inación<br>18PO - Reservas<br>18PO - Reservas                          | aóreas<br>aóreas<br>aóreas | Inicio<br>16/12/2021<br>19/01/2022<br>03/03/2022 | Fin<br>17/01/2022<br>15/02/2022<br>31/03/2022 | Estado<br>Valido<br>Valido<br>Valido | Participante<br>28/0<br>33/0<br>35/0        | Filtro      | Cif bene           | ficiaria |       |

Guía de certificación de participantes de grupos y acciones – Transformación Digital / Pág 35 de 40

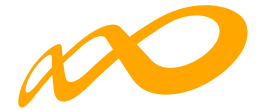

CANCELAR

Si la acción formativa tiene algún grupo en el que no se vaya a dar de alta ningún participante, debe marcar estos grupos como "no certificados" antes de certificar la acción.

Al certificar la acción, la aplicación informará de todas las incidencias derivadas de dicha certificación, así como su consecuencia en caso de continuar. Al igual que en la certificación de grupos, las alertas permitirán continuar con la certificación mientras que los errores paralizarán el proceso hasta que los mismos sean subsanados.

| COMUNICACIÓN DE       | LA CERTIFIC          | ACIÓN                        |                   |                        |            |           |              |  |
|-----------------------|----------------------|------------------------------|-------------------|------------------------|------------|-----------|--------------|--|
| GRUPOS FORMATIVOS     | EVALUACIÓN           | DIFUSIÓN DE AAFF             | COSTES            | BECAS Y AYUDAS         | CERTIFICA  | CIÓN      |              |  |
| Participantes Grupos  | Acciones For         | mativas Datos adic           | ionales D.N.      | S.H Cesión der         | echo cobro | Simulador | Confirmación |  |
| CERTIFICACIÓN DE AC   | CIONES               |                              |                   |                        |            |           |              |  |
| DATOS PENDIENTES DE   | RESOLVER             |                              |                   |                        |            |           |              |  |
| A continuación se det | allan las incidenc   | ias que son necesarias r     | esolver para pod  | er certificar los acci | ones:      |           |              |  |
| LISTADO DE MENSAJES   |                      |                              |                   |                        |            |           |              |  |
| Incidencias           |                      |                              |                   |                        |            |           |              |  |
| Acción 3 - COMI       | M004PO - ESTRATE     | GIAS DE SERVICIOS: CALID     | AD Y ORIENTACIÓ   | N AL CLIENTE           |            |           |              |  |
| Grupo 321 -           | COMM004PO - ES       | TRATEGIAS DE SERVICIOS:      | CALIDAD Y ORIEN   | ITACIÓN AL CLIENTE     |            |           |              |  |
| 🛆 Exis                | sten participantes o | on datos obligatorios no co  | municados, de co  | ntinuar se anularán.   |            |           |              |  |
|                       | jrupo no tiene parti | cipantes válidos ni incident | tados.            |                        |            |           |              |  |
| 🛞 Exis                | sten participantes d | onde el dato finalizado/ab   | andono no está in | dicado.                |            |           |              |  |
|                       |                      |                              |                   |                        |            |           |              |  |

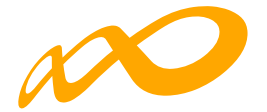

Así mismo, al certificar la acción, la aplicación informará de los participantes que exceden de los límites establecidos de reformulación y abandono, si los hubiere.

| COMUNICACIÓN DE       | LA CERTIFICA                              | CIÓN                     |                        |                        |                                 |                                   |         |
|-----------------------|-------------------------------------------|--------------------------|------------------------|------------------------|---------------------------------|-----------------------------------|---------|
| GRUPOS FORMATIVOS     | EVALUACIÓN                                | DIFUSIÓN DE AAFF         | COSTES BEC             | AS Y AYUDAS            | CERTIFICACIÓN                   |                                   |         |
| Participantes Grupos  | Acciones Form                             | nativas Datos adici      | onales D.N.S.H         | Cesión derect          | ho cobro Simulador              | Confirmación                      |         |
| CERTIFICACIÓN DE AC   | CIONES                                    |                          |                        |                        |                                 |                                   |         |
| A continuación se det | <b>ERESOLVER</b><br>tallan las incidencia | as que son necesarias re | esolver para poder c   | ertificar los accion   | ies:                            |                                   |         |
| LISTADO DE MENSAJES   |                                           |                          |                        |                        |                                 |                                   |         |
| Incidencias           |                                           |                          |                        |                        |                                 |                                   |         |
| Acción 4 - HOTT       | 001PO - AMADEUS                           |                          |                        |                        |                                 |                                   |         |
| 🔬 El núm              | ero de participantes                      | comunicados exceden de   | los reformulados en 5  | participantes, de co   | ontinuar se marcarán como ex    | ceso.                             |         |
| A Existe u<br>anulară | ın total de 9 participa<br>n.             | antes que han abandonad  | lo la formación con ar | iterioridad a la impar | rtición del 25 % de las horas c | de la acción formativa, de contin | uar se  |
| CANCELAR              |                                           |                          |                        |                        |                                 |                                   | ACEPTAR |

Si se pincha sobre este aviso, la aplicación lleva a la pestaña de certificación de participantes, donde se pueden marcar las prioridades de exceso tal y como se ha descrito en el apartado correspondiente a la certificación de participantes. En caso de que la beneficiaria no marque las prioridades, la aplicación marcará los excesos.

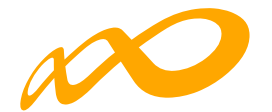

| COMUNICACIÓN      | DE LA CERTIFICA        | ACIÓN       |                            |                                                  |                       |                |             |                |                  |       |         |
|-------------------|------------------------|-------------|----------------------------|--------------------------------------------------|-----------------------|----------------|-------------|----------------|------------------|-------|---------|
| GRUPOS FORMATIVOS | S EVALUACIÓN           | DIFUSIÓN DE | AAFF (                     | COSTES BEC/                                      | AS Y AYUDAS           | CERTIFICACI    | ÓN          |                |                  |       |         |
| Participantes Gru | pos Acciones For       | mativas Da  | tos adiciona               | les D.N.S.H                                      | Cesión derech         | o cobro        | Simulador   | Confirm        | nación           |       |         |
| PARTICIPANTES     |                        |             |                            |                                                  |                       |                |             |                |                  |       |         |
| Código acción     | Código grupo           | 0           | NIF                        |                                                  | Estado                |                | Situación   |                |                  |       |         |
| 4                 | Código grup            | >0          | NIF                        |                                                  | Elija opción          | n Y            | Elija op    | oción          |                  |       | ¥       |
|                   |                        |             |                            |                                                  |                       |                |             |                |                  |       | BUSCAR  |
| Mostrar 10 🗸      | registros              |             |                            |                                                  |                       |                | Filtr       | • Filtro       | »                |       |         |
| Seleccionar todo  | Desmarcar todo         |             |                            |                                                  |                       |                |             |                |                  |       |         |
|                   |                        |             |                            |                                                  |                       |                |             |                |                  |       |         |
| Código NIF        | Nombre Ag              | pellidos    | Estado                     | Situación                                        |                       | Tipo<br>exceso | Aband. Ref. | Plant.<br>Ent. | Plant.<br>Prove. | Enti. | Desemp. |
| 4 / 362           | Maria Pilar            |             | Válido                     | Finalizado                                       |                       |                | 3           | 1              | 2                | 1     | ľ       |
| 4 / 361           | Aida                   |             | 🔵 Válido                   | Abandono                                         |                       |                | 2           |                |                  |       | Ľ       |
| 4/361             | Marina                 |             | 🔵 Välido                   | Finalizado por t<br>enfermedad o a<br>acreditado | baja por<br>accidente |                |             |                |                  |       | ď       |
| 4 / 361           | Silvina Paula          |             | Válido                     | Desempleados<br>empleo                           | que acceden al        |                |             |                |                  |       | Ľ       |
| 4 / 362           | Iván Lois              |             | Válido                     | Abandono                                         |                       |                |             |                |                  |       | Ľ       |
| 4 / 362           | Manfred<br>Martin Wirt |             | Válido                     | Finalizado                                       |                       |                | 1           |                | 1                |       | Ľ       |
| 4/361             | Maria Josefa           |             | Válido                     | Finalizado                                       |                       |                |             |                |                  |       | Ľ       |
| 4/361             | Isabel                 |             | e<br>Anulado               | Finalizado                                       |                       |                |             |                |                  |       | Ľ       |
| 4/361             | Yolanda                |             | <ul> <li>Válido</li> </ul> | Finalizado por t<br>enfermedad o a<br>acreditado | oaja por<br>accidente |                |             |                |                  |       | C       |
| 4 / 361           | Oscar Andres           |             | Válido                     | Finalizado                                       |                       |                |             |                |                  |       | Ľ       |

Una vez subsanadas todas las incidencias detectadas, se continuará con la certificación de la acción pulsando el botón **ACEPTAR**. Realizado este proceso, se generará un documento PDF con los datos relativos a la acción para "firmar" su certificación.

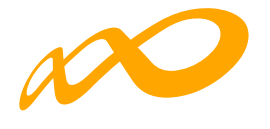

| vouncación ceruncac                                                                                                    | ión de acción                                                                                                    |               |
|----------------------------------------------------------------------------------------------------|----------------------------------------------------------------------------------------------------|---------------|
| mittale el martes 18 de schutere de 2022                                                                                                    | a has 11.01                                                                                                    |               |
| Datos del Solicitante                                                                                                    |                                                                                                    |               |
| Expediente :<br>CIFi<br>Entidad :                                                                                                    | RAZON_SOCIAL                                                                                                    |               |
| Datos de la Acción Formativa                                                                                                    |                                                                                                    |               |
| Acción Formativa :<br>Denominación :<br>Modalidad de la Impartición :<br>Horas de Formación :<br>Coste/hora :                                                                                                    | 8<br>HOTTDOBPO - RESERVAS AÉREAS<br>Teleformación<br>30 horas totales<br>4,95                                                                                                    |               |
| Datos de los Grupos Formativos                                                                                                    |                                                                                                    |               |
| Nº de Grupos válidos :<br>Fecha Inicio (primer grupo):<br>Fecha Fin (último grupo):                                                                                                    | 3<br>16/12/2021<br>31/03/2022                                                                                                    |               |
| Datos Participantes                                                                                                    |                                                                                                    |               |
| Válidos :<br>Principal :<br>Rendimientos Financieros :<br>Excesso:<br>Incidentados :<br>Anulados :                                                                                                    | 60<br>0<br>0<br>36                                                                                                    |               |
|                                                                                                    |                                                                                                    | Página 1/1    |
| C/Tormiaguna, 55 - 29027 Madrid - Tel. 1                                                                                                    |                                                                                                    | STREET STREET |
| Prendaguna, 56 - 20027 Madrel - No.<br>Financiado por<br>la Unión Ruropes<br>Nati fesentin IV                                                                                                    | 1 Sentence<br>Sentence<br>TECHNONE SCORE<br>PERSONNE<br>PERSONNE | SEPE          |
| Permitaguna, 56 - 20027 Madred - 164.                                                                                                    | Standon (Recuperación)<br>Standon (Recuperación)<br>Stando                                                                                                    | SEPE          |
| Peretaqueta, 56 - 20027 Madred - Not.                                                                                                    | is show reaction reaction is shown reaction in the secure reaction is shown reaction is shown in the secure reaction is shown in the secure reaction is shown                                                                                                    | SEPE          |
| Chandiaguna, 56 - 28027 Madrel - 1st.                                                                                                    | is show reaction reaction is shown reaction in the secure reaction is shown reaction is shown reaction in the secure reaction is shown in the secure reaction is shown in the secure reaction                                                                                                    | SEPE          |
| Cromelaguera, 56 - 28027 Madret - 1st.                                                                                                    | is show reaction reaction is shown reaction in the secure reaction is shown reaction in the secure reaction is shown in the secure reaction is shown in the se                                                                                                    | SEPE          |
| Cromslaguna, 56 - 20027 Madret - 1st.                                                                                                    | is show reaction of the secure of the secure                                                                                                    | SEPE          |
| Perentaguna, 56 - 20027 Madred - Not.                                                                                                    | is show Transformation (Transformation (Transformation)<br>Transformation (Transformation)<br>y Resiliencia                                                                                                    | SEPE          |
| Characteria (Construction of Construction of C | Image: Standord Press, Standord Press,                                                                                                    | SEPE          |

Una vez firmado aparece la siguiente pantalla en la que se nos indica que la certificación de las acciones se ha realizado correctamente.

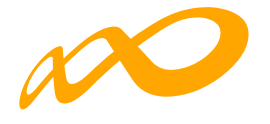

|                        | DE LA CERTIFIC       | ACION                   |                  |                       |           |                  |      |
|------------------------|----------------------|-------------------------|------------------|-----------------------|-----------|------------------|------|
| RUPOS FORMATIVOS       | EVALUACIÓN           | DIFUSIÓN DE AAFF        | COSTES BEC       |                       | ACIÓN     |                  |      |
| Participantes Grup     | Acciones For         | mativas Datos adic      | onales D.N.S.H   | Cesión derecho cobro  | Simulador | Confirmación     |      |
| G Las acciones sele    | ccionadas se han cer | tificado correctamente. |                  |                       |           |                  |      |
| ACCIONES FORMATIVA     | AS<br>Denominació    | n Estado                |                  | Modalidad             |           |                  |      |
| Código acción          | Denominac            | ón To                   | ✔ sot            | Todos                 | •         |                  |      |
|                        |                      |                         |                  |                       |           |                  | BUSC |
| Mostrar 10 V registros |                      |                         |                  |                       | Filtro    | Filtro           |      |
| Código                 | Denominación         | Мо                      | d. Estado        | Participantes         |           | F. Certificación |      |
|                        |                      |                         | Ningún dato disp | ponible en esta tabla |           |                  |      |
|                        |                      |                         |                  |                       |           |                  |      |
|                        |                      |                         |                  |                       |           |                  |      |
|                        |                      |                         |                  |                       |           |                  |      |